### Sisukord

| Konfiguracja sprawozdań finansowych                                                                                                    |                                                  |
|----------------------------------------------------------------------------------------------------|--------------------------------------------------|
| Pola wierszowe                                                                                                    |                                                  |
| Typy wierszy rachunku zysków i strat                                                                                                    | 4                                                |
| Typy wierszy bilansu                                                                                                    | 4                                                |
| Typy wierszy dla statystyk finansowych                                                                                                    | 6                                                |
| Przykłady:                                                                                                    | 7                                                |
| Formatowanie raportów                                                                                                    | 7                                                |
| Konfiguracja ogólna                                                                                                    |                                                  |
| Przewodnik: Konfigurowanie rachunku przepływów pieniężnych w formular                                                                                                    | zu Bilans                                        |
|                                                                                                    |                                                  |
|                                                                                                    | 9                                                |
| Kaudne ja otsene rahavoog                                                                                                    |                                                  |
| Kaudne ja otsene rahavoog<br>Põhitõed rahavoogude aruande seadistamisest Directos                                                                                                    | 9<br>9<br>13                                     |
| Kaudne ja otsene rahavoog<br>Põhitõed rahavoogude aruande seadistamisest Directos<br>Kontod ja kontode lisaväljad                                                                                                    |                                                  |
| Kaudne ja otsene rahavoog<br>Põhitõed rahavoogude aruande seadistamisest Directos<br>Kontod ja kontode lisaväljad<br>Rahavoogude ridade "Tüüp"                                                                                                    |                                                  |
| Kaudne ja otsene rahavoog<br>Põhitõed rahavoogude aruande seadistamisest Directos<br>Kontod ja kontode lisaväljad<br>Rahavoogude ridade "Tüüp"<br>Rahavoogude ridade "Klass"                                                                                                |                                                  |
| Kaudne ja otsene rahavoog<br>Põhitõed rahavoogude aruande seadistamisest Directos<br>Kontod ja kontode lisaväljad<br>Rahavoogude ridade "Tüüp"<br>Rahavoogude ridade "Klass"<br>Rahavoogude ridade kopeerimine                                                              | 9<br>9<br>13<br>13<br>13<br>13<br>15<br>16<br>17 |
| Kaudne ja otsene rahavoog<br>Põhitõed rahavoogude aruande seadistamisest Directos<br>Kontod ja kontode lisaväljad<br>Rahavoogude ridade "Tüüp"<br>Rahavoogude ridade "Klass"<br>Rahavoogude ridade kopeerimine<br>Kontrollvalem                                             |                                                  |
| Kaudne ja otsene rahavoog<br>Põhitõed rahavoogude aruande seadistamisest Directos<br>Kontod ja kontode lisaväljad<br>Rahavoogude ridade "Tüüp"<br>Rahavoogude ridade "Klass"<br>Rahavoogude ridade kopeerimine<br>Kontrollvalem<br>Aruande tükeldamine kuudeks/kvartaliteks |                                                  |

# **Fix Me!** Ta stro

Ta strona nie jest jeszcze kompletnie przetłumaczona. Pomoc mile

widziana.

(po skompletowaniu usuń ten komentarz)

## Konfiguracja sprawozdań finansowych

W Directo możesz tworzyć opisy raportów bilansu, rachunku zysków i strat oraz statystyk finansowych. Rachunek zysków i strat wykazuje zmiany na rachunkach finansowych opisanych w raporcie, a bilans wykorzystuje salda końcowe kont. Oprócz zmiany i salda końcowego, statystyki finansowe mogą wykorzystywać także inne wartości liczbowe rachunków. Dla każdego takiego mechanizmu raportowania można opisać nieograniczoną liczbę raportów.

Opisy raportów można tworzyć i edytować:

Ustawienia finansowe > Bilans

Ustawienia finansowe > Statystyki finansowe

Ustawienia finansowe > Rachunek zysków i strat

Metodologia opisu jest podobna dla wszystkich raportów. Przykłady podamy na podstawie Rachunku Zysków i Strat, a jeżeli w innych raportach pojawią się różnice, to wyróżnimy je osobno.

| Zamknij Nov | vy Zapisz  | Status: Zmieniono RAPORT Brak kont | a          |       |      |        |                |                         |               |   |
|-------------|------------|------------------------------------|------------|-------|------|--------|----------------|-------------------------|---------------|---|
| Kod         | Obiekt     | Użytkownik                         | Taksonomia | ~     | Za   | amknię | ty             |                         |               |   |
| Nazwa       |            |                                    | Komentarz  |       |      |        |                |                         |               |   |
| Nr. Numer   | Тур        | Nazwa                              | Obiekt     | Tekst | Grup | pa     | Z zerem Wykres | Kumulacyjny Pole danych |               |   |
| 1           | 1(Konta) 🗸 |                                    |            |       |      | ~      |                |                         | (Pole danych) | ~ |
| 2           | <b>~</b>   |                                    |            |       |      | ~      |                |                         | (Pole danych) | ~ |
| 3           | ~          |                                    |            |       |      | ~      |                |                         | (Pole danych) | ~ |
| 4           | ~          |                                    |            |       |      | ~      |                |                         | (Pole danych) | ~ |
| 5           | ~          |                                    |            |       |      | ~      |                |                         | (Pole danych) | ~ |
| 6           | <b>~</b>   |                                    |            |       |      | ~      |                |                         | (Pole danych) | ~ |

## Pola nagłówka

- Kod identyfikator raportu;
- Nazwa nazwa raportu podane przez użytkownika:
- Obiekt służy do tworzenia ograniczeń użytkowania Grupy;
- Użytkownik służy do tworzenia ograniczeń użytkowania;
- Komentarz pole tekstowe.

## Pola wierszowe

- NR numer wierszów systemy. Użytkownik nie może tego zmienić samodzielnie.
- **Numer** identyfikator wierszy (numer) nadawany przez użytkownika. Służy do wykonywania operacji na wartościach wierszy w obliczeniach. Wiersze są również sortowane według wartości pola, od najmniejszej do największej. Sensowne jest podawanie numerów linii w długich odstępach czasu: 10, 20, 30.... lub 100, 200, 300.... Dzięki temu, jeśli zajdzie taka potrzeba, można później pominąć linie, bez konieczności ponownego numerowania istniejących linii i zmiany numeracji linii.

- **Typ** typ wiersza (opis poniżej).
- Nazwa treść funkcjonalna jest zgodnie z typem.
- **Z zerem** wiersz jest zawsze widoczny. Oznacza to, że jeśli przeglądasz raport bez zaznaczenia "Zero", linia ta zostanie wyświetlona nawet jeśli wynik będzie wynosił zero.
- Tekst objaśnienie wiersza prezentowanej w wyniku raportu w momencie jego wygenerowania. Jeśli w wierszu pozostawisz to pole puste, wiersz ten nie będzie wyświetlany w wyniku raportu. W ten sposób możliwe jest wykonanie tzw. linie obliczeniowe, których wynik nie musi być wyświetlany w wyniku raportu, ale należy go wykorzystać w ramach innego obliczenia.
- **Grupa** umożliwia odwrócenie znaku (+ lub -) wartości wiersza. Możliwe wartości: 3 (debet), 4 (kredyt). W rachunku zysków i strat oraz statystykach finansowych puste i debetowe zmieniają znak wyniku, czyli mnożą wynik przez -1. Wybór kredytu nie zmienia znaku wyniku. W bilansie puste miejsce i kredyt zmieniają znak wyniku, czyli mnożą wynik przez -1. Debet opcji nie powoduje zmiany znaku wyniku.

#### Typy wierszy rachunku zysków i strat

|            | ł |
|------------|---|
| 1(Konta)   | ł |
| 2(Formuła) |   |
| 3(Tekst)   | ŀ |

- 1(Konta) listę rachunków (kont), których wartości są sumowane, są wskazywane w polu Nazwa. Mianowicie lista, a nie operacja matematyczna. Aby utworzyć listę, możesz użyć znaków : i +. ":" może zostać użyte do opisania zakresu, a "+" może zostać użyte do dodania pojedynczego konta lub całego zakresu. Na przykład: 10901:10908+10911:10918+10921+10931:10938. Z wartości konta w rachunku zysków i strat wykorzystuje się zmianę (obrót debetowy minus obrót kredytowy), a w bilansie stosuje się saldo zamknięcia.
- 2(Formuła) pozwala opisać działanie matematyczne z wartościami kont z pola Nazwa. Można stosować dodawanie, odejmowanie, mnożenie i dzielenie. Czynnikami operacji są liczby lub stałe z poprzednich wierszy. Numery wierszy wprowadza się normalnie. W nawiasach logicznych wpisywana jest stała, czyli określona wartość liczbowa podana przez użytkownika. Wszystkie operacje wykonywane są w kolejności od lewej do prawej, niezależnie od rodzaju operacji. Przykładowo w przypadku opisu 100+200/500\*{0.21} najpierw dodawane są wyniki wierszy nr 100 i nr 200, następnie otrzymany wynik dzielimy przez wynik wiersza nr 500 i wynik tej operacji mnoży się przez liczbę 0,21. Jeżeli w jakiejś operacji konieczne jest wykorzystanie wyniku w innej kolejności, co w normalnej matematyce użylibyśmy nawiasu, to w systemie Directo, zamiast nawiasów trzeba opisać akcję w poprzednich wierszach, a w końcowej akcji użyć numeru tego wierszu jako wynik.
- **3(Tekst)** używana jak zwykłe pole tekstu w celu zilustrowania lub wyjaśnienia raportu. Na przykład nagłówki, puste przestrzenie itp. Tekst, który ma być wyświetlony, wprowadza się w polu **Tekst**. Opcja ta jest istotna przy normalnym korzystaniu z raportów i pozwala na nieznaczne kształtowanie raportu.

#### Typy wierszy bilansu

| Tüüp         |   |
|--------------|---|
|              | ~ |
|              |   |
| 1(Tulem)     |   |
| 2(tehe)      |   |
| 21(tehe-)    |   |
| 22(tehe+)    |   |
| 3(tekst)     |   |
| 7(D-käive)   |   |
| 8(K-käive)   |   |
| 9(D-saldo)   |   |
| 10(K-saldo)  |   |
| 11(Muutus)   |   |
| 4(Algsaldo)  |   |
| 5(Lõppsaldo) |   |
| 6(Keskmine)  |   |
|              |   |

- 1(Konta) listę rachunków, których wartości są sumowane, można utworzyć w polu Konta / Formuła. Mianowicie lista, a nie operacja matematyczna. Aby utworzyć listę, możesz użyć znaków ":" i "+". Znaku ":" można użyć do opisania zakresu, a znaku "+" można użyć do dodania pojedynczego konta do listy lub całego zakresu. Na przykład: 10901:10908+10911:10918+10921+10931:10938. Dla linii typu Wynik saldo początkowe okresu sprawozdawczego uwzględniane jest na podstawie wartości rachunków, do których dodawane są zmiany na rachunkach w celu obliczenia salda końcowego;
- 2(Formuła) funkcjonuje analogicznie jak w opisie rachunku zysków i strat;
- **3(Tekst)** funkcjonuje analogicznie jak w opisie rachunku zysków i strat;
- **21(Formuła-)** pozwala na użycie wyniku wiersza typu 1(Konta) lub 2(Formuła) jeśli jego wynik jest ujemny. W tym celu oprócz wspomnianego wiersza typu 1(Konta) lub 2(Formuła) należy utworzyć także wiersz bilansu, który jest wierszem typu 21(Formuła-), w polu **Konta / Formuła** należy podać liczbę wprowadza się pierwotny wiersz, który ma zostać zaprezentowany, jeżeli jego wynik jest ujemny. Jeżeli wynik nie będzie ujemny, wiersz nie pojawi się w raporcie;
- 22(Formuła+) działa podobnie jak linia typu 21(Formuła-), ale z uwzględnieniem wyniku dodatniego;
- 7(D-obrót) listę rachunków, których obroty debetowe są sumowane, można utworzyć w polu Konta / Formuła;
- 8(K-obrót) listę rachunków, których obroty kredytowe są sumowane, można utworzyć w polu Konta / Formuła
- 9(D-saldo) listę rachunków, których salda debetowe są sumowane , można utworzyć w polu Konta / Formuła. W przeciwnym razie ta opcja działa tak samo jak opcja 1 (konta) , ale saldo

konta jest uwzględniane w kwocie tylko wtedy, gdy znajduje się po stronie debetowej. W Directo konto nie może posiadać salda dwustronnego (zarówno debetowego, jak i kredytowego jednocześnie);

• **10(K-saldo)** - listę rachunków, których salda kredytowe są sumowane , można utworzyć w polu **Konta / Formuła**. W przeciwnym razie ta opcja działa tak samo jak opcja 1 (konta) , ale saldo

konta jest uwzględniane w kwocie tylko wtedy, gdy jest po stronie kredytowej. • W Directo konto nie może posiadać salda dwustronnego (zarówno debetowego, jak i kredytowego jednocześnie);

- 11(Zmiana) w polu Konta / Formuła można utworzyć listę rachunków, których obroty są sumowane. Zasadniczo ten typ pola działa podobnie do rachunku zysków i strat typu 1 (Konta). W wyniku salda znaleziona kwota prezentowana jest w kolumnie zmiany i salda końcowego. Bilans otwarcia nie jest raportowany dla tego typu;
- **4(Saldo początkowe)** w polu **Konta / Formuła** można utworzyć listę rachunków, których salda początkowe są sumowane na początek okresu bilansowego. Ustalone saldo początkowe

prezentuje się jako saldo początkowe i saldo końcowe wyniku bilansowego, nie wykazuje się zmian;

- 5(Saldo końcowe) w polu Konta / Formuła można utworzyć listę rachunków, których salda końcowe są sumowane na koniec okresu bilansowego. Ustalone saldo końcowe prezentuje się jako bilans otwarcia i saldo końcowe wyniku bilansowego, nie prezentuje się zmian;
- 6(Średnia) w polu Konta / Formuła można utworzyć listę rachunków, których salda końcowe znajdują się na każdy pozostały dzień okresu bilansowego. Znalezione salda sumuje się i dzieli przez liczbę dni w okresie.

Dobrze jest stosować wiersze typu **21(Formuła-)** i **22(Formuła+)**, wynik salda musi przesuwać się pomiędzy aktywami i pasywami w zależności od znaku wyniku. W przypadku podatku VAT należy utworzyć wiersz bilansu, w której wyszczególnione są rachunki VAT, lecz w polu Tekst nie należy wpisać nazwy tego wierszu, gdyż wiersz ten jako tak nie jest prezentowana w bilansie. Następnie tworzony jest aktywny wiersz o typie 22(Formuła+), której pole Nazwa odnosi się do wierszu, w której wyszczególnione są rachunki VAT. grupa tego wierszu musi wynosić 0 (debet). Jeśli do tej linii dodasz Tekst, jego wynik pojawi się w raporcie, jeśli suma rachunków VAT wykazana w pierwotnej linii VAT będzie dodatnia, czyli wystąpi zaliczka na podatek VAT. Podobną linię 22(Formuła+) wpisujemy w stronie biernej , ale grupa musi mieć wartość 1(kredyt) i pojawi się na niej wynik w przypadku zadłużenia z tytułu podatku VAT. Taki sposób funkcjonowania pozwala na wyeliminowanie wpisu kompensacyjnego pomiędzy aktywami i pasywami z tytułu podatku VAT. Wiersze typu 21(Formuła-) i 22(Formuła+) mogą być także użyte w wierszach akcji, które po nich następują.

Linie typu 9(D-saldo) i 10(K-saldo) można zastosować, jeśli wynik rachunku musi zostać zastosowany zgodnie z jego stroną salda. Na przykład, jeśli firma ma debet, konto bankowe również może stać się ujemne. Jeżeli stan rachunku bankowego jest dodatni, jest on prezentowany w bilansie w pozycji Debet, a jeżeli jest ujemny w pozycji Kredyty. W takim przypadku rachunek księgowy odzwierciedlający rachunek bankowy należy dodać do odpowiedniej linii zarówno Gotówka, jak i Pożyczki. Ale gotówka to typ 9 (saldo D), a pożyczki to typ 10 (saldo K).

Linie typu 11 (Zmiana), 4 (Saldo początkowe), 5 (Saldo końcowe) można np. wykorzystać do opisu rachunku przepływów pieniężnych. Jak wiadomo, raport przepływów pieniężnych wykorzystuje w tym samym raporcie saldo otwarcia, saldo zamknięcia, zmianę, a także oddzielne obroty debetowe i obroty kredytowe. Konieczne jest także wykorzystanie różnego rodzaju wierszy we współpracy w celu znalezienia wskaźników finansowych (np. ROA, ROE itp.).

#### Typy wierszy dla statystyk finansowych

- Saldo początkowe saldo początkowe okresu sprawozdawczego z rachunku;
- Saldo końcowe saldo końcowe okresu sprawozdawczego z rachunku;
- Średnia średnie saldo końcowe z rachunku za dni okresu objętego raportem;
- D-obrót obrót debetowy z rachunku za okres sprawozdawczy;
- K-obrót obrót kredytowy z rachunku za okres objęty raportem;
- **Zmiana** zmiana obrotów z rachunku za okres sprawozdawczy (obrót debetowy minus obrót kredytowy) analogicznie do rachunku zysków i strat;
- Nazwa wiersz transakcji analogiczna jak w opisie rachunku zysków i strat;
- Tekst tekstu lub tytułu jak w opisie rachunku zysków i strat;
- **Obiekt** umożliwia wierszom raportu wykorzystującym wartości z listy rachunków ograniczenie wyniku do określonego obiektu(ów). Separatorem może być pojedynczy obiekt lub kombinacja

obiektów.

#### Przykłady:

Na przykład w przypadku poniższego opisu wiersza są sumowane tylko te kwoty obrotów kont od 010-1 do 010-5, które mają w polu obiekt "**WARSZAWA**".

| Nr. | Numer | Тур        | Konta / Formuła | Obiekt   |
|-----|-------|------------|-----------------|----------|
| 1   | 200   | 1(Konta) 🗸 | 010-1:010-5     | WARSZAWA |

W inny przypadku poniższego opisu wiersza są sumowane tylko te kwoty obrotów kont od 010-1 do 010-5, które mają w polu obiekt "**WARSZAWA i KRAKOW**".

| Nr. Numer | Тур        | Konta / Formuła | Obiekt           |
|-----------|------------|-----------------|------------------|
| 1 200     | 1(Konta) 🗸 | 010-1:010-5     | WARSZAWA, KRAKOV |

Warto wziąć pod uwagę, że saldo kredytowe konta w programie jest liczbą ujemną. Aby znaleźć zmianę na rachunku, obrót debetowy odejmuje się od obrotu kredytowego. Jeżeli zatem obroty kredytowe są większe od obrotów debetowych, mamy do czynienia ze zmianą ujemną. Przychody ze sprzedaży firmy są zwykle rejestrowane jako obroty kredytowe na rachunkach sprzedaży. Program zgłasza taką zmianę rachunku jako liczbę ujemną w rachunku zysków i strat. Dlatego też, aby uzyskać pozytywny wynik dla odpowiedniego wiersza rachunku zysków i strat, wartość **Grupa** w tym wierszu ma zostać wybrana jako **pusta** lub **debetowa**.

Jeśli wynik wierszu zostanie użyty jako część operacji, operacja nadal użyje wyniku z niezmienionym znakiem. Przykładowo, aby wynik takiego wierszu Statystyki finansowej był dodatni, przypisujemy jej grupę do kredytu (puste i debetowe zmieniają znak w Statystyce finansowej).

| 400                                                                                        | Muutus 👻    | 50811              | Põhivara kulum ja väärtuse langus 4(kreedit) | - |  |  |  |
|--------------------------------------------------------------------------------------------|-------------|--------------------|----------------------------------------------|---|--|--|--|
| ednak wynik tego wiersza wykorzystamy w operacji dodawania, gdzie nie możemy zmienić znaku |             |                    |                                              |   |  |  |  |
| wyniku to z                                                                                | amiast teor | n musimy odiać wsp | omniany wiersz:                              |   |  |  |  |

| wynnka, | nymku, to zumust tego musmiy oując wspommuny wiersz. |                       |                              |   |  |  |  |  |
|---------|------------------------------------------------------|-----------------------|------------------------------|---|--|--|--|--|
| 1500    | tehe                                                 | 200-400+500+600+700+8 | Kokku rahavood äritegevusest | - |  |  |  |  |

## Formatowanie raportów

W pewnym zakresie istnieje także możliwość formatowania części tekstu sprawozdań finansowych Directo. W tym celu należy umieścić kursor w polu **Tekst**, która ma zostać sformatowana, i nacisnąć kombinację klawiszy **Alt+Z**, po czym otworzy się nowe okno:

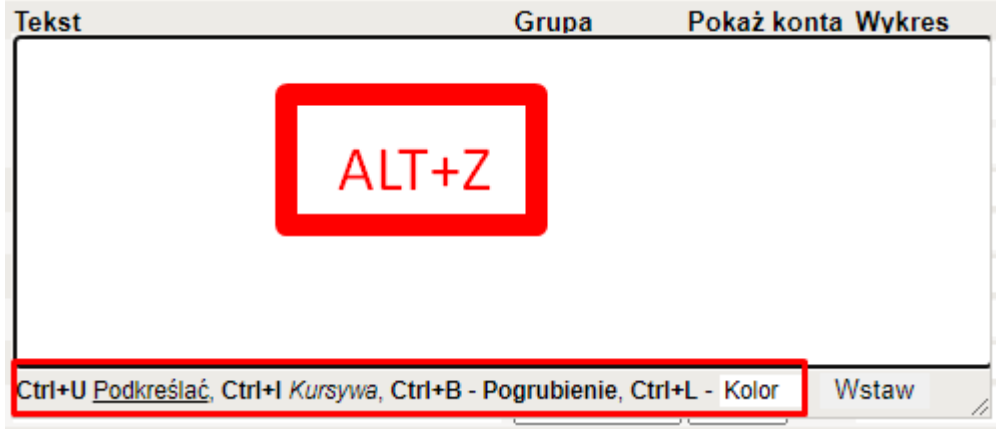

Pole tekstowe się zwiększa i daje dodatkowe możliwości formatowania tekstu za pomocą kombinacji klawiszy, które znajdują się na dolnej krawędzi okna. Kroki

- 1. w polu **Tekst** wciśnij kombinację **ALT+Z**
- 2. w nowym oknie wpisz tekst
- 3. zaznacz wpisany tekst i użyj kombinacji.
- 4. wynik jest natychmiast widoczny w oknie Formatowanie.
- 5. Po zakończeniu formatowania naciśnij przycisk **"Wstaw"** w oknie, a tekst powróci do wierszu raportu.

| TENSL                                                                   | Grupa             | Pokaż konta  | Wykres   |
|-------------------------------------------------------------------------|-------------------|--------------|----------|
| <b>AKTYWA</b>                                                           | ~                 | <b>~</b>     |          |
| <i>I Wartości niematerialne i prawne</i>                                | ~                 | <b>~</b>     |          |
| <i>II Rzeczowe aktywa trwałe,w tym:</i>                                 | ~                 | ✓            |          |
| <font color="#ff1d0d">Środki trwałe<td>~</td><td>~</td><td></td></font> | ~                 | ~            |          |
| <font color="#ff1d0d">Środki trwałe w bu</font>                         | ~                 | ~            |          |
|                                                                         |                   |              |          |
| Ctrl+U Podkreślać, Ctrl+I Kursywa, Ctrl+B - Po                          | ogrubienie, Ctrl+ | L-AAFFA, V   | Vstaw    |
| Ctrl+U <u>Podkreślać</u> , Ctrl+I <i>Kursywa</i> , Ctrl+B - Po          | ogrubienie, Ctrl+ | L - AAFFA V  | Vstaw // |
| Ctrl+U <u>Podkreślać</u> , Ctrl+I <i>Kursywa</i> , Ctrl+B - Po          | ogrubienie, Ctrl+ | L - AAFFA, V | Vstaw // |
| Ctrl+U <u>Podkreślać</u> , Ctrl+I <i>Kursywa</i> , Ctrl+B - Po          | ogrubienie, Ctrl+ | L - AAFFA V  | Vstaw // |
| Ctrl+U <u>Podkreślać</u> , Ctrl+I Kursywa, Ctrl+B - Po                  | ogrubienie, Ctrl+ | L - AAFFA V  | Vstaw    |

Kody formatowania HTML pozostają widoczne w wierszu raportu i nie trzeba ich usuwać: Jeśli chcesz wyrównać tekst do prawej stronie, możesz to zrobić dodając spacje przed tekstem, ale te spacje należy również wprowadzić poprzez okno formatowania. Linie itp. można również dodać do formatowania za pomocą pola tekstowego.

| USTAWIENIA FINANSOWE |        |   |
|----------------------|--------|---|
| Domyślny raport      | RAPORT | 0 |

## Konfiguracja ogólna

Jak wspomniano powyżej, dla każdego silnika raportowego (Bilans, Rachunek zysków i strat, Statystyki finansowe) można utworzyć nieograniczoną liczbę opisów raportów. Ale każdy z nich ma takie, z których korzystamy na co dzień. Zalecamy nadanie im tego samego kodu (na przykład ARU lub 2010 itp.) i ustawienie tego kodu jako domyślnego kodu raportującego. Można go dostroić:Süsteemi

| seadistused | > | Finantsi | seadistused | > | Vaikimisi | aruanne: |  |
|-------------|---|----------|-------------|---|-----------|----------|--|
| Directo se  | a | distused |             |   |           |          |  |

| Kõik vaikin                    | misi aruanne                   | Q               |  |
|--------------------------------|--------------------------------|-----------------|--|
| Süsteemi seadistused 🌱         | Süsteemi seadistused > Finants | si seadistused  |  |
| Administraatori<br>seadistused | Salvesta 🗐 Vaata n             | nuudatuste logi |  |
| Artikli seadistused            | FINANTSI SEADISTUSEI           | 5               |  |
| Sündmuse seadistused           | Vaikimisi aruanne              | ARU             |  |
| Finantsi seadistused           |                                |                 |  |
| Kaustade seadistused           |                                |                 |  |

W nagłówkach wszystkich raportów finansowych znajdziesz także przycisk z wizerunkiem młotka, pod którym możesz doprecyzować odpowiedni raport:

| Finants - Kasum     | iaruanne     |            |                       |                  |                       |             |                    |              |   |  |
|---------------------|--------------|------------|-----------------------|------------------|-----------------------|-------------|--------------------|--------------|---|--|
| Kasumiaruanne skeem | 1            |            |                       |                  |                       |             | _                  | <b>-</b>     |   |  |
| Periood 01.01.2024  | : 26.01.2024 | Võrreldav  | Projekt               |                  | ruanne ARU            | Kirjelda    | 2                  | • (lisaväli) | ~ |  |
| Periood             | 1            | 1 🗸        | ✓ Klient              | $\pm$            | Objekt                | Tase        | ~                  | (lisaväli)   | ~ |  |
| Periood             | 1            | 1 🗸        | 🗸 🕂 Hankija           | <u></u> ( )      | Valuuta               | Tükelda     | ~                  | (lisaväli)   | ~ |  |
| Keel 🗸              |              | (Laiali) 🗸 | 🖌 🗌 eralda objektid 🛛 | 🗆 nimega 🗌 ta    | asemed (pöördtabel    | ) 🗸 🗹 kiire | 🗌 nulliga 🗹 kontoo | I.           |   |  |
| Ühik/täpsus 0,01 🗸  |              |            | 🗌 eemalda :           | suletud 🗆 tagurp | pidi pöördtabel Trüki | Meil ARU    | JANNE Loo eelarve  | l            |   |  |
|                     |              |            |                       |                  |                       |             |                    |              |   |  |

# Przewodnik: Konfigurowanie rachunku przepływów pieniężnych w formularzu Bilans

#### Kaudne ja otsene rahavoog

Rahavoogude aruannet saab koostada kahel meetodil, milleks on otsene ja kaudne meetod. Olenemata kasutatavast rahavoogude aruande koostamise meetodist, ei erine investeerimis- ning finantseerimistegevuse rahavoogude esitamine. Mõlema meetodi puhul on lubatud vaid brutona kajastamine üksikute eranditega. Seega erinevad meetodite lõpptulemused teineteisest vaid äritegevuse laekumiste ning väljamaksete rühmitamise põhimõtete poolest.

Mille poolest erinevad otsene ja kaudne rahavoogude aruanne?

- Rahavoogude aruande koostamine **otsesel meetodil** tähendab lisaks investeerimis- ja finantseerimistegevuste rahavoogudele ka äritegevuse rahavoogude esitamist <u>brutona</u>, mis tähendab, et olulisemad laekumised ja väljamaksed esitatakse eraldi kirjetel.
- **Kaudse meetodi** kasutamisel esitatakse äritegevuse rahavood netona, tuletades äritegevuse <u>netorahavood</u> tekkepõhisest tulemusest (nt ärikasumist või puhaskasumist).

| KAUDNE MEETOD:                                                 | OTSENE MEETOD: |                                                                |  |  |  |  |  |  |  |
|----------------------------------------------------------------|----------------|----------------------------------------------------------------|--|--|--|--|--|--|--|
| Rahavood äritegevusest                                         |                |                                                                |  |  |  |  |  |  |  |
| Ärikasum                                                       | ]              |                                                                |  |  |  |  |  |  |  |
| Ärikasumi korrigeerimised:                                     | ]              | Rahavood äritegevusest                                         |  |  |  |  |  |  |  |
| Põhivarade kulum ja väärtuse langus                            |                | Laekumised klientidelt                                         |  |  |  |  |  |  |  |
| Kasum (kahjum) põhivarade müügist                              | ]              | Maksed hankijatele                                             |  |  |  |  |  |  |  |
| Äritegevusega seotud nõuete ja ettemaksete muutus              | 1              | Maksed töötajatele                                             |  |  |  |  |  |  |  |
| Varude muutus                                                  | ]              | Maksed riigile                                                 |  |  |  |  |  |  |  |
| Äritegevusega seotud kohustuste ja ettemaksete muutus          | 1              | Muud äritegevuse laekumised                                    |  |  |  |  |  |  |  |
| Makstud intressid                                              | ]              | Muud äritegevuse maksed                                        |  |  |  |  |  |  |  |
| Makstud ettevõtte tulumaks                                     | ]              | Makstud intressid                                              |  |  |  |  |  |  |  |
| Laekumised sihtfinantseerimisest                               | 1              | Makstud ettevõtte tulumaks                                     |  |  |  |  |  |  |  |
| Kokku rahavood äritegevusest (äritegevuste netorahavood)       | =              | Kokku rahavood äritegevusest (äritegevuste netorahavood)       |  |  |  |  |  |  |  |
| Rahavood investeerimistegevusest                               |                | Rahavood investeerimistegevusest                               |  |  |  |  |  |  |  |
| Tasutud materiaalsete ja immateriaalsete põhivarade soetamisel |                | Tasutud materiaalsete ja immateriaalsete põhivarade soetamisel |  |  |  |  |  |  |  |
|                                                                | ]              |                                                                |  |  |  |  |  |  |  |

**Näited** Directos kirjeldatud kaudsest ja otsesest rahavoo aruandest (kasutatud on kvartaliks tükeldatud vaadet):

Kaudne rahavoog:

| Bilanss                                                              |                       |                      |                      |                       |                    |
|----------------------------------------------------------------------|-----------------------|----------------------|----------------------|-----------------------|--------------------|
| Rabayoogude aruanne KAUDNE                                           |                       |                      |                      |                       |                    |
| (Aen alnus ¥ 01.01.2022 (\/ðrældaví ¥ Valuut                         | a Arijan              |                      | Kirjelda 🏾 🔉         |                       |                    |
| lõng 21.12.2022 Revised Objekt                                       |                       |                      | Projekt              | (isavali)             |                    |
| Übik/tänsus 0.01 Y Keel Y Tükeld                                     | la Kvartaliks         | se                   | litojent             | (lisavāli)            | ~                  |
|                                                                      | saldoorimata          |                      |                      |                       | Trüki Meil ARUANNE |
|                                                                      | nöördtabal            |                      |                      |                       |                    |
| (calaii) V objekto nimega O tasemeti C                               | poordiaber            |                      |                      |                       |                    |
|                                                                      | 2022.KV1              | 2022.KV2             | 2022.KV3             | 2022.KV4              |                    |
| Ärikasum                                                             | -2 405,24             | -2 094,08            | -697,14              | 2 359,98              |                    |
| Korrigeerimised:                                                     |                       |                      |                      |                       |                    |
| 551142 Kontoritehnika amortisatsiooni kulu                           | 697,14                | 697,14               | 697,14               | 697,14                |                    |
| Kokku Põhivara kulum ja väärtuse langus                              | 697,14                | 697,14               | 697,14               | 697,14                |                    |
| Äritegevusega seotud nõuete ja ettemaksete muutus                    |                       |                      |                      |                       |                    |
| 113101 Nõuded ostjate vastu                                          | -3 947,63             | 1 748,76             | 0,00                 | -10 071,20            |                    |
| 113151 Nouded ostjate vastu - Kontsern<br>113201 Maksude ettemaksed  | 0,00                  | 0,00                 | 0,00                 | -112,95<br>-29 098,86 |                    |
| Kokku Äritegevusega seotud nõuete ja ettemaksete muutus              | -3 947,63             | 1 948,76             | 0,00                 | -39 283,01            |                    |
| Varude muutus                                                        |                       |                      |                      |                       |                    |
| 114101 Tooraine ja materjali ladu                                    | 0,00                  | 0,00                 | 0,00                 | -10 665,79            |                    |
| 114301 Valmistoodangu ladu<br>114501 Ettemaksed varude eest          | 0,00<br>-2 575 84     | 0,00                 | 0,00                 | 276,00                |                    |
| Kokku Varude muutus                                                  | -2 575,84             | -1 983,98            | 0,00                 | -25 328,85            |                    |
| Äritenevusena sentud kohustuste ja ettemaksete muutus                |                       |                      |                      |                       |                    |
| 212101 Ostjate ettemaks                                              | 0,00                  | 933,45               | 0,00                 | 16 005,29             |                    |
| 212102 Ostjate ettemaksu käibemaksu vahekonto                        | 0,00                  | 0,00                 | 0,00                 | -185,50               |                    |
| 212211 Pankijatele tasumata alved<br>212291 Saabumata ostuarved kaup | 0,00                  | 0,00                 | 0,00                 | 10 470,81             |                    |
| 212351 Käibemaks ostuarvetelt 20%                                    | 0,00                  | -18,61               | 0,00                 | -770,51               |                    |
| 212368 Poordkaibemaks ostul<br>212371 Käibemaks müügiarvetelt 20%    | 0,00                  | 200.00               | 0,00                 | -296,82<br>1.626.95   |                    |
| 212378 Pöördkäibemaks kreedit                                        | 0,00                  | 0,00                 | 0,00                 | 296,82                |                    |
| 212381 Käibemaksu tasumine<br>212380 Käibemaksu deklareeritud võlg   | 0,00                  | 0,00                 | 0,00                 | 29 309,87             |                    |
| 212641 Võlad aruandvatele isikutele kulutuste eest                   | 0,00                  | 206,06               | 0,00                 | 30,00                 |                    |
| Kokku Aritegevusega seotud kohustuste ja ettemaksete muutus          | 8 337,42              | -2 335,16            | 0,00                 | 64 813,56             |                    |
| Kokku rahavood äritegevusest                                         | 105,85                | -3 767,32            | 0,00                 | 3 258,82              |                    |
|                                                                      |                       |                      |                      |                       |                    |
| RAHAVOOD INVESTEERIMISTEGEVUSEST                                     |                       |                      |                      |                       |                    |
| Tasutud materiaalse ja immateriaalse põhivara soetamisel             | -15 000 00            | 0.00                 | 0.00                 | 0.00                  |                    |
| 127000 Inventari arvelevõtmise lisakonto                             | -2 500,00             | 0,00                 | 0,00                 | 0,00                  |                    |
| Kokku Tasutud materiaalse ja immateriaalse põhivara soetamisel       | -17 500,00            | 0,00                 | 0,00                 | 0,00                  |                    |
| Tasutud muude finantsinvesteeringute soetamisel                      |                       |                      |                      |                       |                    |
| 112101 Lühiajalised finantsinvesteeringud - Aktsiad ja osad          | 0,00                  | -1 500,00            | 0,00                 | 0,00                  |                    |
| Kokku lasutud muude finantsinvesteeringute soetamisei                | 0,00                  | -1 500,00            | 0,00                 | 0,00                  |                    |
| Kokku rahavood investeerimistegevusest                               | -17 500,00            | -1 500,00            | 0,00                 | 0,00                  |                    |
|                                                                      |                       |                      |                      |                       |                    |
| RAHAVOOD FINANT SEERIMI STEGEVUSE ST<br>Saadud Jaenud                |                       |                      |                      |                       |                    |
| 211101 Saadud lühiajaline laen                                       | 0,00                  | 150 000,00           | 0,00                 | 0,00                  |                    |
| Kokku Saadud laenud                                                  | 0,00                  | 150 000,00           | 0,00                 | 0,00                  |                    |
| Saadud laenude tagasimaksed                                          |                       |                      |                      |                       |                    |
| 211101 Saadud lühiajaline laen                                       | 0,00                  | 0,00                 | 0,00                 | -20 000,00            |                    |
| Kokku Saaduu laenuue tagasimakseu                                    | 0,00                  | 0,00                 | 0,00                 | -20 000,00            |                    |
| Tasutud omaaktsiate või -osade tagasiostmisest                       | 0.00                  | 450 000 00           | 0.00                 | 20,000,00             |                    |
| Kokku ranavood imaniseerimistegevusest                               | 0,00                  | 150 000,00           | 0,00                 | -20 000,00            |                    |
| Polyment labor                                                       | 17 004 45             | 444 700 00           |                      | 10 744 40             |                    |
| Ranavood Kokku                                                       | -17 394,10            | 144 732,68           | 0,00                 | -16 741,18            |                    |
| Deba is sets studied and distances                                   |                       |                      |                      |                       |                    |
| 111101 Kassa                                                         | 0,00                  | 500,00               | 500,00               | 500,00                |                    |
| 111201 Pangakonto EUR                                                | -50 282,80            | -66 794,03           | 77 938,65            | 77 938,65             |                    |
| 111202 Pangakonto USD                                                | 0,00                  | -882,92              | -882,92              | -882,92               |                    |
| 111282 Raha teel                                                     | 0,00                  | -500,00              | -500,00              | -500,00               |                    |
| Kokku Kana ja rana ekvivalendid perioodi alguses                     | -50 402,39            | -67 796,04           | 76 936,14            | 76 936,14             |                    |
| Raha ja raha ekvivalentide muutus                                    |                       |                      |                      |                       |                    |
| 111101 Kassa<br>111201 Pangakonto EUR                                | 500,00<br>-16 511.23  | 0,00<br>144 732.68   | 0,00                 | 0,00                  |                    |
| 111203 Pangakonto USD                                                | -882,92               | 0,00                 | 0,00                 | 0,00                  |                    |
| 111282 Raha teel<br>Kokku Raha ja raha ekvivalentide muutus          | -500,00               | 0,00                 | 0,00                 | 0,00                  |                    |
|                                                                      |                       |                      | 0,00                 |                       |                    |
| Raha ja raha ekvivalendid perioodi lõpus                             |                       |                      |                      |                       |                    |
| 111101 Kassa                                                         | 500,00                | 500,00               | 500,00               | 500,00                |                    |
| 111201 Pangakonto EUR<br>111202 Pangakonto SEK                       | -66 794,03            | 77 938,65            | 77 938,65            | 61 197,47<br>-119 59  |                    |
| 111203 Pangakonto USD                                                | -882,92               | -882,92              | -882,92              | -882,92               |                    |
| 111282 Raha teel<br>Kokku Raha ja raha ekvivalendid perioodi lõpus   | -500,00<br>-67 796.54 | -500,00<br>76 936,14 | -500,00<br>76 936,14 | -500,00<br>60 194,96  |                    |

#### Otsene rahavoog:

| Bilanss                |                                                                                                    |                         |                          |                      |                       |                    |
|------------------------|----------------------------------------------------------------------------------------------------|-------------------------|--------------------------|----------------------|-----------------------|--------------------|
| Rahavoog               | ude aruanne OTSENE                                                                                      |                         |                          |                      |                       |                    |
| (Aeg algu: 🗸           | 01.01.2022 (Võrreidav 🗸 Valuuta                                                                         | Arua                    | nne RVOTSE               | Kirjelda 🎤 🧾         | 🔹 🗟 🚺                 | lī) <b>v</b>       |
| lõj<br>Obibibii        | pp 31.12.2022 Periood Objekt                                                                            | T.                      | ase 🗸 🗸                  | Projekt              | (lisavāl<br>(lisavāl) |                    |
| Unikitapsus            | ✓ kontod ✓ aeo ✓ kokku ✓ muutus □ nullioa                                                               | saldeerimata            |                          |                      |                       | Trūki Meil ARUANNE |
|                        | (Laiali) 🗸 🗆 objektid nimega 🗆 tasemed 🗌                                                                | pöördtabel              |                          |                      |                       |                    |
|                        |                                                                                                    | 2022.KV1                | 2022.KV2                 | 2022.KV3             | 2022.KV4              |                    |
| RAHAVOOD Laekumi       | ÄRITEGEVUSEST<br>sed kaupade müügist ja teenuste osutamisest                                            |                         |                          |                      |                       |                    |
| 113101<br>113151       | Nõuded ostjate vastu<br>Nõuded ostjate vastu - kontsern                                                 | -3 947,63<br>0.00       | 1 748,76<br>200.00       | 0,00                 | -10 071,20<br>-112,95 |                    |
| 212101                 | Ostjate ettemaks<br>Ostjate ettemaks                                                                    | 0,00                    | 933,45                   | 0,00                 | 18 005,29             |                    |
| 212371                 | Käibemaks müügiarvetelt 20%                                                                             | 539,90                  | 200,00                   | 0,00                 | 1 626,95              |                    |
| 411001<br>412001       | Kauba muuk<br>Teenuste müük                                                                             | 3 582,45                | 200,00                   | 0,00                 | 0,00                  |                    |
| 423001                 | Kasum valuutakursi muutusest ostjate nõuetelt ja<br>tarnijate kohutustelt                               | 6,97                    | 155,04                   | 0,00                 | 6,47                  |                    |
| 423003<br>529901       | Kasum valuutakursi muutusest ostuarvete tasumisel<br>Ümarduse kulu                                      | 0,00<br>0,00            | 18,53<br>0,00            | 0,00<br>0,00         | 0,00<br>7,31          |                    |
| Kokku L                | aekumised kaupade müügist ja teenuste osutamisest                                                       | 181,69                  | 4 255,78                 | 0,00                 | 18 607,20             |                    |
| Väljamaksed<br>114101  | tarnijatele kaupade ja teenuste eest<br>Tooraine ja materiali ladu                                      | 0.00                    | 0.00                     | 0.00                 | -10 665.79            |                    |
| 114301                 | Valmistoodangu ladu<br>Etteratikad varude eest                                                          | 0,00                    | 0,00                     | 0,00                 | 276,00                |                    |
| 212211                 | Hankijatele tasumata arved                                                                              | 7 797,52                | -3 656,06                | 0,00                 | 8 537,66              |                    |
| 212291<br>212351       | Saabumata ostuarved kaup<br>Käibemaks ostuarvetelt 20%                                                  | 0,00                    | 0,00<br>-18,61           | 0,00                 | 10 470,81<br>-770,51  |                    |
| 511102<br>511103       | Põhitegevuse eesmärgil ostetud materjalide kulu<br>Põhitegevuse eesmärgil ostetud teenuste kulu         | 0,00                    | 0,00<br>-1 000,00        | 0,00                 | -127,02<br>0,00       |                    |
| 522104<br>522107       | Andmeside<br>Kontoritarbed (opher, kirjutusvahendid ims)                                                | -3 531,68               | -1 225,90                | 0,00                 | -3 000,00             |                    |
| 522108                 | Ajakirjad, ajalehed, raamatud                                                                           | -1 765,84               | -93,06                   | 0,00                 | -4 013,14             |                    |
| 527501                 | Vaikevanendid<br>Kahjum valuutakursi erinevusest ostuarvete tasumisel                                   | 0,00                    | -7,33                    | 0,00                 | -9,33                 |                    |
| 562401                 | Kahjum valuutakursi muutustest ostjate nõuetelt ja<br>tarnijate kohustustelt                            | 0,00                    | -242,28                  | 0,00                 | 0,00                  |                    |
| 562402<br>Kokku Väljan | Kahjum valuutakursi muutusest - kulutus<br>naksed tarnijatele kaupade ja teenuste eest                  | 0,00<br>-75,84          | -1,94<br>-8 229,16       | 0,00                 | 0,00<br>-15 378,38    |                    |
| Väljamal               | ksed töötajatele                                                                                        |                         |                          |                      |                       |                    |
| 212641<br>Kokku V      | Võlad aruandvatele isikutele kulutuste eest<br>Sliamaksed töötajatele                                   | 0,00                    | 206,06                   | 0,00                 | 30,00                 |                    |
| Maketud                | listeerid (Siteeringert)                                                                                | 0,00                    | 200,00                   | 0,00                 | 00,00                 |                    |
| Muud ra                | havood äritegevusest                                                                                    |                         |                          |                      |                       |                    |
| 212368                 | Pöördkäibemaks ostul                                                                                    | 0,00                    | 0,00                     | 0,00                 | -29 098,86<br>-296,82 |                    |
| 212378<br>212381       | Pöördkäibemaks kreedit<br>Käibemaksu tasumine                                                           | 0,00<br>0,00            | 0,00<br>0,00             | 0,00<br>0,00         | 296,82<br>29 309,87   |                    |
| 212389<br>Kokku N      | Käibemaksu deklareeritud võlg<br>luud rahavood äritegevusest                                            | 0,00                    | 0,00                     | 0,00                 | -211,01<br>0.00       |                    |
| Kokku rahavi           | nod žritenevusest                                                                                       | 105.85                  | -3 767 32                | 0.00                 | 3 258 82              |                    |
|                        |                                                                                                    |                         |                          | 0,00                 |                       |                    |
| RAHAVOOD               | NVESTEERIMISTEGEVUSEST                                                                                  |                         |                          |                      |                       |                    |
| 125101                 | Maa                                                                                                    | -15 000,00              | 0,00                     | 0,00                 | 0,00                  |                    |
| 127000<br>Kokku 1      | Inventari arvelevõtmise lisakonto<br>Fasutud materiaalse ja immateriaalse põhivara soetamisel           | -2 500,00<br>-17 500,00 | 0,00                     | 0,00                 | 0,00<br>0,00          |                    |
| Tasutud                | I muude finantsinvesteeringute soetamisel                                                               |                         |                          |                      |                       |                    |
| 112101<br>Kokku 1      | Lühiajalised finantsinvesteeringud - Aktsiad ja osad<br>Tasutud muude finantsinvesteeringute soetamisel | 0,00                    | -1 500,00<br>-1 500,00   | 0,00                 | 0,00                  |                    |
| Kokku rahavi           | nnd investeerimistenevusest                                                                             | -17 500 00              | -1 500 00                | 0.00                 | 0.00                  |                    |
|                        |                                                                                                    | 11 000,00               | 1000,00                  | 0,00                 | 0,00                  |                    |
| Saadud                 | INANT SEERIMISTEGEVUSEST<br>laenud                                                                      |                         |                          |                      |                       |                    |
| 211101<br>Kokku S      | Saadud lühiajaline laen<br>Saadud laenud                                                                | 0,00<br>0,00            | 150 000,00<br>150 000,00 | 0,00<br>0,00         | 0,00<br>0,00          |                    |
| Saadud                 | laenude tagasimaksed                                                                                    |                         |                          |                      |                       |                    |
| 211101<br>Kokku 3      | Saadud lühiajaline laen<br>Saadud laenude tagasimaksed                                                  | 0,00                    | 0,00                     | 0,00                 | -20 000,00            |                    |
| Kokku rahaw            | nod finantseerimistenevusest                                                                            | 0.00                    | 150.000.00               | 0.00                 | -20.000.00            |                    |
| NORKE Tallavi          | ood manteermistegevosest                                                                                | 0,00                    | 100 000,00               | 0,00                 | -20 000,00            |                    |
| RAHAVOOD               | кокки                                                                                                   | -17 394,15              | 144 732,68               | 0,00                 | -16 741,18            |                    |
|                        |                                                                                                    |                         |                          |                      |                       |                    |
| Raha ja raha<br>111101 | ekvivalendid perioodi alguses<br>Kassa                                                                  | 0,00                    | 500,00                   | 500,00               | 500,00                |                    |
| 111201<br>111202       | Pangakonto EUR<br>Pangakonto SEK                                                                        | -50 282,80<br>-119,59   | -66 794,03<br>-119,59    | 77 938,65<br>-119,59 | 77 938,65<br>-119,59  |                    |
| 111203                 | Pangakonto USD<br>Raha teel                                                                             | 0,00                    | -882,92<br>-500.00       | -882,92<br>-500.00   | -882,92<br>-500.00    |                    |
| Kokku Raha j           | ja raha ekvivalendid perioodi alguses                                                                   | -50 402,39              | -67 796,54               | 76 936,14            | 76 936,14             |                    |
| Raha ja raha           | ekvivalentide muutus                                                                                    |                         |                          |                      |                       |                    |
| 111101                 | Nassa<br>Pangakonto EUR                                                                                 | -16 511,23              | 0,00<br>144 732,68       | 0,00                 | -16 741,18            |                    |
| 111203<br>111282       | Pangakonto USD<br>Raha teel                                                                             | -882,92<br>-500.00      | 0,00                     | 0,00<br>0,00         | 0,00                  |                    |
| Kokku Raha j           | ja raha ekvivalentide muutus                                                                            | -17 394,15              | 144 732,68               | 0,00                 | -16 741,18            |                    |
| Paha ia saba           | akvivalandid parioodi Lõrve                                                                             |                         |                          |                      |                       |                    |
| 111101                 | Kassa<br>Baselente EUR                                                                                  | 500,00                  | 500,00                   | 500,00               | 500,00                |                    |
| 111202                 | Pangakonto SEK                                                                                          | -06 794,03              | -119,59                  | -119,59              | -119,59               |                    |
| 111203                 | Raha teel                                                                                               | -882,92                 | -882,92<br>-500,00       | -882,92              | -882,92               |                    |
| Kokku Raha j           | a raha ekvivalendid perioodi lõpus                                                                      | -67 796,54              | 76 936,14                | 76 936,14            | 60 194,96             |                    |

#### Põhitõed rahavoogude aruande seadistamisest Directos

#### Kontod ja kontode lisaväljad

Rahavoogude aruanne koostatakse **kontode alusel** ning **kontode kaartidele märgitud rahavoo lisaväljade sisu alusel**, kui need on kontodele lisatud. Lisaväljade kasutamine ei ole kohustuslik, aga säästab olulisel määral aega aruande seadistamisel ning kontode hilisemal lisandumisel.

Rahavoogude aruandes saad "kontod/tehe" tulpa valida <u>kogu kontode vahemiku</u> ja kui kontode kaartidele on märgitud rahavoo rea lisaväli, siis rahavoo aruanne näitab sellel real <u>ainult nende</u> <u>kontode andmeid</u>, mis:

- a) jäävad märgitud kontode vahemikku ja
- b) millel on märgitud lisaväljale Rahavoo rea lisaväli

Kui <u>lisad</u> kontode vahemikku hiljem <u>uusi kontosid</u>, siis lisad uutele kontodele Rahavoo lisavälja ja rahavoo aruandes midagi muutma ei pea, sest lisatud kontode andmed on aruandes olemas.

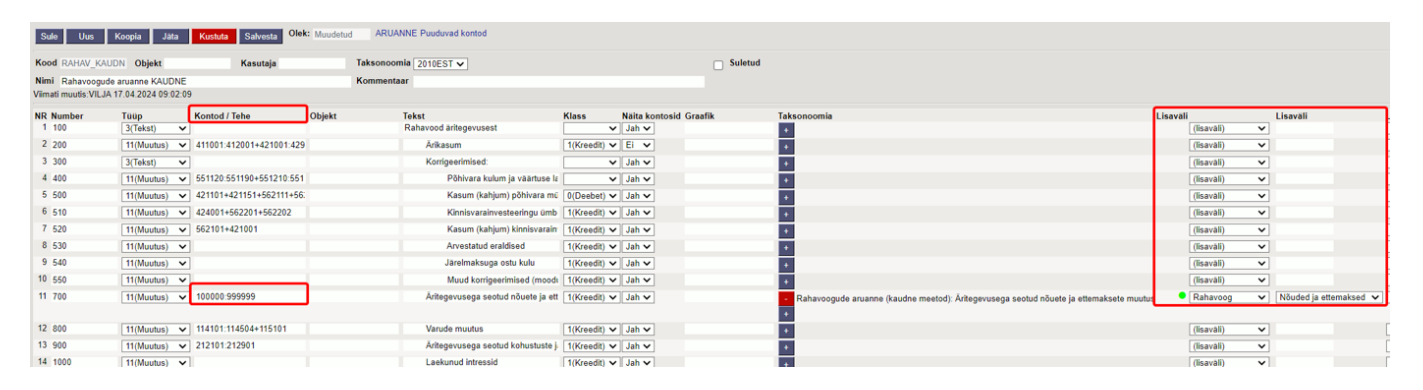

**Kuidas luua lisavälja?** Loo kontode lisaväli rahavoo aruande tarbeks Süsteemi seadistused → Lisaandmete liigid. Loe lisaks siit: https://wiki.directo.ee/et/datatyyp.

| Süsteemi seadistused 🌱 | Süsteemi seadistused > Lisaandmete liigid | RV                                |                      |
|------------------------|-------------------------------------------|-----------------------------------|----------------------|
| Administraatori        | 🗘 Tagasi 🗋 Uus 🖓 Koopia 🏛                 | Kustuta Salvesta Olek: Vaata 🗇 Va | aata muudatuste logi |
| seadistused            | Rahavoog                                  |                                   |                      |
| Artikli seadistused    |                                           |                                   |                      |
| Sündmuse seadistused   | KOOD                                      | RV                                |                      |
| Finantsi seadistused   | NIMI                                      | Rahavoog                          |                      |
| Kaustade seadistused   | KLASS                                     | Konto 🔻                           |                      |
| Kliendi seadistused    | VAIKIMISI NÄHTAV                          | Ei 🔻                              |                      |
| Ladu                   | HOIATUS MITTETÄITMISEL                    |                                   |                      |
|                        | SORTEERITUD                               | 1                                 |                      |
| Laekumise seadistused  | тÜÜР                                      | 4 (Valik)                         |                      |
| Müügireskontro         | PIIRANG                                   | Raha,Nõuded ja ettemaksed         |                      |
| seadistused            | UNIKAALNE                                 | Ei                                |                      |
| MyDirecto seadistused  | MITTEMUUDETAV                             | EI V                              |                      |
| Ostureskontro          | KODEERIMINE                               |                                   |                      |
| seadistused            | NOFEERIMINE .                             |                                   |                      |
| Personali seadistused  | VARV                                      | Laim 00FF00                       |                      |
| Projekti seadistused   | Kohustuslik formaat                       |                                   |                      |
| Tasumise seadistused   |                                           |                                   |                      |
| Tootmise seadistused   | FORMAAT (JS REGEXP)                       |                                   |                      |
| _                      | FORMAADI JUHIS/NÄIDE                      |                                   |                      |
| Transport              | VALE FORMAAT EI LASE SALVESTADA           | ¥                                 |                      |
| Vara seadistused       |                                           |                                   |                      |
| Üldised seadistused    | Tõlkimine                                 |                                   |                      |
| Üldine >               | VÄLI ENG FIN                              | LT                                | LV                   |
| Raamat >               | Nimi                                      |                                   |                      |

Vali konto lisaväljale Rahavoog ja vali, kuhu rahavoo sektsiooni see konto kuulub, nt "Nõuded ja ettemaksed".

#### 2025/04/11 23:26

15/21

| Raamat > Finantskontod > 113 | 101        |              |                 |             |       |
|------------------------------|------------|--------------|-----------------|-------------|-------|
| 😋 Tagasi 🗋 Uus 🖓 I           | Koopia 🔋 📋 | Kustuta      | Salvesta        | Olek: Vaata | ා Vaa |
| Nõuded ostjate v             | /astu      |              |                 |             |       |
| KOOD                         | 113101     |              |                 |             |       |
| NIMI                         | Nõuded o   | stjate vastu |                 |             |       |
| KMKOOD                       |            |              |                 | •           |       |
| MAHAKANDMISEKS               |            |              |                 |             |       |
| SULETUD                      |            |              |                 |             |       |
| KLASS                        | 0 (Varad)  | Ŧ            |                 |             |       |
| KORR. KONTO                  |            |              |                 | >>          |       |
| Lisaväljad                   |            |              |                 |             |       |
| Тüüp                         |            | Sisu         |                 |             |       |
| Vöörkeelne nimetus           |            | * Accoun     | ts Receivable   | _           |       |
| Rahavoog                     |            | Nõuded       | l ja ettemaksed |             |       |

**Taksonoomia koode** on võimalik rahavoo aruande ridadele valida, aga see <u>ei toimi konto filtrina</u>, vaid selle alusel tekib Aastaaruande moodulis rahavoogude aruanne (peamenüü Raamat → Dokumendid → Aastaaruanne). Aastaaruande RIK'i saatmine e-riigi liidese kaudu ei toimi, sest uus reaalajamajanduse põhine andmete saatmise taksonoomia mudel on RIK'i poolt alles välja töötamisel.

| Sule Uus             | Koopia Jäta         | Kustuta Salvesta Olek    | Muudetud | ARUANNE Puuduvad kontod            |              |                        |         |                                                                                        |         |            |                          |
|----------------------|---------------------|--------------------------|----------|------------------------------------|--------------|------------------------|---------|----------------------------------------------------------------------------------------|---------|------------|--------------------------|
| Kood RAHAV_KAU       | DN Objekt           | Kasutaja                 |          | Taksonoomia 2010EST V              |              | 0                      | Suletud |                                                                                        |         |            |                          |
| Nimi Rahavoogude     | aruanne KAUDNE      |                          |          | Kommentaar                         |              |                        |         |                                                                                        |         |            |                          |
| Viimati muutis:VILJA | 17.04.2024 09:02:09 | )                        |          |                                    |              |                        |         |                                                                                        |         |            |                          |
| NR Number            | Tüüp                | Kontod / Tehe            | Objekt   | Tekst                              | Klass        | Naita kontosid Graafik |         | Taksonoomia                                                                            | isavali |            | Lisaväli                 |
| 1 100                | 3(Tekst) V          |                          |          | Rahavood äritegevusest             | ×            | Jah 🗸                  |         | •                                                                                      |         | (lisaväli) | ~                        |
| 2 200                | 11(Muutus) 🗸        | 411001:412001+421001:429 |          | Ärikasum                           | 1(Kreedit) 🗸 | Ei 🗸                   |         | •                                                                                      | [       | (lisavăli) | ~                        |
| 3 300                | 3(Tekst) 🗸          |                          |          | Korrigeerimised:                   | ~            | Jah 🗸                  |         | <ul> <li>•</li> </ul>                                                                  | [       | (lisaväli) | ~                        |
| 4 400                | 11(Muutus) 🗸        | 551120:551190+551210:551 |          | Põhivara kulum ja väärtuse la      | ~            | Jah 🗸                  |         | •                                                                                      | [       | (lisaväli) | ~                        |
| 5 500                | 11(Muutus) 🗸        | 421101+421151+562111+56: |          | Kasum (kahjum) põhivara mü         | 0(Deebet) 🗸  | Jah 🗸                  |         |                                                                                        | [       | (lisaväli) | <b>v</b>                 |
| 6 510                | 11(Muutus) 🗸        | 424001+562201+562202     |          | Kinnisvarainvesteeringu ümb        | 1(Kreedit) 🗸 | Jah 🗸                  |         | •                                                                                      | [       | (lisaväli) | <b>v</b>                 |
| 7 520                | 11(Muutus) 🗸        | 562101+421001            |          | Kasum (kahjum) kinnisvarain        | 1(Kreedit) 🗸 | Jah 🗸                  |         | +                                                                                      | [       | (lisaväli) | ~                        |
| 8 530                | 11(Muutus) 🗸        |                          |          | Arvestatud eraldised               | 1(Kreedit) 🗸 | Jah 🗸                  |         | •                                                                                      | [       | (lisaväli) | <b>v</b>                 |
| 9 540                | 11(Muutus) 🗸        |                          |          | Järelmaksuga ostu kulu             | 1(Kreedit) 🗸 | Jah 🗸                  |         | •                                                                                      | [       | (lisaväli) | ~                        |
| 10 550               | 11(Muutus) 🗸        |                          |          | Muud korrigeerimised (moodi        | 1(Kreedit) 🗸 | Jah 🗸                  |         | +                                                                                      | [       | (lisaväli) | •                        |
| 11 700               | 11(Muutus) 🗸        | 100000:999999            |          | Äritegevusega seotud nõuete ja ett | 1(Kreedit) 🗸 | Jah 🗸                  |         | Rahavoogude aruanne (kaudne meetod): Äritegevusega seotud nõuete ja ettemaksete muutus | •       | Rahavoog   | ✓ Nõuded ja ettemaksed ✓ |
|                      |                     |                          |          |                                    |              |                        |         | +                                                                                      |         |            |                          |
| 12 800               | 11(Muutus) 🗸        | 114101:114504+115101     |          | Varude muutus                      | 1(Kreedit) 🗸 | Jah 🗸                  |         | II                                                                                     | [       | (lisaväli) | ×                        |
| 13 900               | 11(Muutus) 🗸        | 212101:212901            |          | Äritegevusega seotud kohustuste j  | 1(Kreedit) 🗸 | Jah 🗸                  |         | •                                                                                      | [       | (lisaväli) | ~                        |

#### Rahavoogude ridade "Tüüp"

Rahavoogude aruandes kasutatakse sama aruande piires nii algsaldot, lõppsaldot, muutust kui ka eraldi deebet-käivet ja kreedit-käivet. Samuti on vaja erinevat tüüpi ridu koostöös kasutada finantssuhtarvude leidmiseks (näiteks ROA, ROE jne).

Loe täpsemalt https://wiki.directo.ee/et/fin\_bilansiaru#bilansi\_rea\_tueuebid

Rahavoogude aruandes on enim kasutatavad tüübid järgmised:

- 11(Muutus)
- 7(D-käive)
- 8(K-käive)
- 4(Algsaldo)
- 5(Lõppsaldo)

Tüübi nimetuse järgi saab aimu, et mille alusel andmeid rahavoogudes näidatakse, mistõttu pead olenevalt rahavoogude aruande reast valima õige tüübi. Kui see on mingi konto muutus, siis valid 11(muutus), kui pead võtma ainult konto kreeditkäibe (nt põhivarade müügi), siis valid 8(K-käive), kui on rahade alg- ja lõppsaldo sektsioon aruande lõpus, siis valid 4(algsaldo) ja 5(lõppsaldo) jne.

| Rahavood kokku 0.00 145 597.35 145 597.35 43 4500 1(Tulem)                                                                                              | Tasutud omaaktsiate või -osade t 0(Deebet) V          |
|----------------------------------------------------------------------------------------------------|-------------------------------------------------------|
|                                                                                                    | Maketud disidendid                                    |
| Raha ja raha ekvivalendid perioodi alguses 01.01.2022 muutus 31.12.2022 22.201                                                                          | Makstud dividendid                                    |
| -50 282,80 0,00 -50 282,80 1(Tulem) ▼ 212333+711101                                                                                                    | Makstud ettevõtte tulumaks 1(Kreedit) V V             |
| 111202 Pangakonto SEK -119,59 0,00 -119,59 46 4800 1(Tulem)                                                                                             | Muud laekumised finantseerimiste 1(Kreedit) V         |
| Kokku Raha ja raha ekvivalendid perioodi alguses -50 402,39 0,00 -50 402,39                                                                             |                                                       |
| 47 4900 1(Litem) V                                                                                                    | Muud väljamaksed finantseerimis 0(Deebet) V           |
| Raha ja raha ekvivalentide muutus         01.01.2022         muutus         31.12.2022         48 5000         2(tehe)         > 3900+3800+4000+4100+42 | Kokku rahavood finantseerimistegevus 1(Kreedit) V     |
| 11101 Rdss8 0,00 500,00 500,00 300,00 3/(dkst) X                                                                                                    |                                                       |
| 11201 Pangakonto EUR 0,00 149 900,27 149 900,27 149 900,27                                                                                              |                                                       |
| 11/203 Paligakolito 050 0,00 -002,92 -002,92 50 5200 2(tehe) 1500+3500+5000                                                                             | Rahavood kokku 1(Kreedit) V V                         |
| 11401 L Ubiajalised pajoutused kõrge likviidsusega 0,00 1,500,00 51,5300 3(Tekst) V                                                                     |                                                       |
|                                                                                                    | Daha ia raha alamalandid pariandi alar                |
| Kokku Raha ja raha ekvivalentide muutus 0,00 145 597,35 145 597,35                                                                                      | Rana ja rana ekvivalendiu periodul algr ((Deebet) • • |
| 53 5500 3(Tekst) 🗸                                                                                                    | v                                                     |
| 54 5600 [11(Muutus) V]111101:111401                                                                                                    | Raha ja raha ekvivalentide muutus 0(Deebet) V V       |
| Raha ja raha ekvivalendid perioodi lõpus 01.01.2022 muutus 31.12.2022                                                                                   |                                                       |
| 11101 Kassa 50000 0,00 50000 11(Muutus) 660001660051                                                                                                    | Valuutakursside muutuste moju                         |
| 11201 Pangakonto EUK 94 09/47 0,00 94 09/47 56 5800 3(Tekst) V                                                                                          | × ×                                                   |
| 11202 Pangakonto JLK -116,05 0,00 -116,05 15(1,000,54)(0) 111101111401                                                                                  | Raha ja raha ekvivalendid perioodi lõpu 0(Deebet) 🗙 💌 |
| 11/22 Raha teel 500.00 0.00 500.00 record                                                                                                    |                                                       |
| 111401 Luhiajalised paigutused kõrge liikviidsusega 1 500.00 0.00 1 500.00 58 6000 2(tehe) V 5600+5700+5200                                             | (Kontroll)                                            |
| fondidesse 59 V                                                                                                    | × ×                                                   |
| Kokku Raha ja raha ekvivalendid perioodi lõpus 95 194,96 0,00 95 194,96 60                                                                              |                                                       |

#### Rahavoogude ridade "Klass"

Kui tahad konto muutust näha aruandes teise märgiga, siis vali reale Klass 1(Kreedit).

Näited:

 Rahavoo rida "Tasutud materiaalse ja immateriaalse põhivara soetamisel" leitakse tavaliselt konto deebet käibe poolelt, mis <u>pearaamatus on plussiga</u>, aga rahavoogude mõistes on tegemist **miinus rahavooga** ja seetõttu tuleb klassiks märkida kreedit.

| S    | Sule Uus Koopia Jäta Kustuta Salvesta Olek: Vaata ARUANNE Puuduvad kontod |                    |                         |        |                                        |              |                |         |       |  |  |  |
|------|---------------------------------------------------------------------------|--------------------|-------------------------|--------|----------------------------------------|--------------|----------------|---------|-------|--|--|--|
| Koo  | d RAHAV_OTSE                                                              | N Objekt           | Kasutaja                |        | Taksonoomia 2010EST 🗸                  |              |                |         | Sulet |  |  |  |
| Nim  | i Rahavoogude                                                             | aruanne OTSENE     |                         |        | Kommentaar                             |              |                |         |       |  |  |  |
| VIIM | ati muutis: VILJA 1                                                       | 7.04.2024 11:25:56 | )                       |        |                                        |              |                |         |       |  |  |  |
| NR   | Number                                                                    | Tüüp               | Kontod / Tehe           | Objekt | Tekst                                  | Klass        | Näita kontosid | Graafik |       |  |  |  |
| 1    | 100                                                                       | 3(Tekst) 🗸         |                         |        | RAHAVOOD ÄRITEGEVUSEST                 | <b>~</b>     | ~              | 0       |       |  |  |  |
| 2    | 200                                                                       | 11(Muutus) 🖌       | 411001+412001+423001+4  |        | Laekumised kaupade müügist ja t        | 1(Kreedit) 🗸 | ~              | 0       |       |  |  |  |
| 3    | 300                                                                       | 11(Muutus) 🗸       | 424101+427001+428001+4  |        | Muud äritegevuse tulude laekumis       | 1(Kreedit) 🗸 | ~              | 0       |       |  |  |  |
| 4    | 400                                                                       | 11(Muutus) 🖌       | 423002+511101:511201+52 |        | Väljamaksed tarnijatele kaupade ja tee | 1(Kreedit) 🗸 | ~              |         |       |  |  |  |
| 5    | 500                                                                       | 11(Muutus) 🗸       | 525891+525892+526101+5  |        | Väljamaksed töötajatele                | 1(Kreedit) ¥ | ~              | 0       |       |  |  |  |
| 6    | 600                                                                       | 11(Muutus) 🗸       | 113601                  |        | Laekunud intressid (äritegevusest      | 1(Kreedit) 🗸 | ~              | 0       |       |  |  |  |
| 7    | 700                                                                       | 11(Muutus) 🗸       |                         |        | Makstud intressid (äritegevusest)      | 1(Kreedit) 🗸 | ~              | 0       |       |  |  |  |
| 8    | 800                                                                       | 11(Muutus) 💙       | 113231                  |        | Makstud ettevõtte tulumaks             | 1(Kreedit) 🗸 | ~              | 0       |       |  |  |  |
| 9    | 900                                                                       | 11(Muutus) 🗸       | 214131+214161+224131+2  |        | Laekumised sihtfinantseerimisest       | 1(Kreedit) 🗸 | ~              | 0       |       |  |  |  |
| 10   | 1000                                                                      | 11(Muutus) 🗸       | 422101+422201+529101+5  |        | Muud rahavood äritegevusest            | 1(Kreedit) 🗸 | ~              | 0       |       |  |  |  |
| 11   | 1500                                                                      | 2(tehe) 🗸          | 200+300+400+500+600+70  |        | Kokku rahavood äritegevusest           | 1(Kreedit) 🗸 | ~              | 0       |       |  |  |  |
| 12   | 1600                                                                      | 3(Tekst) 🗸         |                         |        |                                        | ~            | ~              | 0       |       |  |  |  |
| 13   | 1700                                                                      | 3(Tekst) 🗸         |                         |        | RAHAVOOD INVESTEERIMISTEGEV            | ~            | ~              | 0       |       |  |  |  |
| 14   | 1800                                                                      | 7(D-käive) 🗸       | 125101:125201+125211+12 |        | Tasutud materiaalse ja immateria       | 1(Kreedit) 🗸 | ~              | 0       |       |  |  |  |
| 15   | 1810                                                                      | 8(K-käive) 🗸       | 127000                  |        | Vara arvelevõtmise vahekonto           | 1(Kreedit) 🗸 | ~              | 0       |       |  |  |  |

- konto "ostjatelt laekumata arved" saldo suurenemine on <u>pearaamatus plussiga</u>, aga rahavoogude mõistes on see **miinus rahavoog** = seetõttu tuleb sellele märkida klassiks kreedit.
- konto "hankijatele tasumata arved" saldo suurenemine on <u>pearaamatus miinusega</u>, aga rahavoogude mõistes on see **pluss rahavoog** = seetõttu tuleb sellele märkida klassiks kreedit.

#### Rahavoogude ridade kopeerimine

Kui sul on rahavoog juba kirjeldatud Finantsi statistika aruandena, siis saad selle read kopeerida Bilansi aruande vormile, et ei peaks aruannet päris algusest peale ülesse kirjeldama.

 Ava rahavoo koodiga Finantsi statistika aruanne. Pane kursor esimesele numbri veeru reale, vali klahvikombinatsioon Alt+C

| 🜔 Vilja: Finants - Stat                    | Alju: Finants - Statistika anuanne RAHANOOD a Google Chrome             |                     |            |                              |              |                |                                                                            |            |   |            |   |  |
|--------------------------------------------|-------------------------------------------------------------------------|---------------------|------------|------------------------------|--------------|----------------|----------------------------------------------------------------------------|------------|---|------------|---|--|
| Construction login.directo.e               | ee/ocra_directo_vilja/                                                  | fin_stataru.asp?koo | d=RAHAVOOD |                              |              |                |                                                                            |            |   |            |   |  |
| Sule Uus                                   | ule Uus Koopia Jata Kustuta Salvesta Olek Vaata ARUANNE Puuduvad kontod |                     |            |                              |              |                |                                                                            |            |   |            |   |  |
| Kood RAHAVOOD                              | Objekt                                                                  | Kasutaja            | Takson     | oomia 2010EST 🗸              |              |                | Suletud                                                                    |            |   |            |   |  |
| Nimi UUS Rahavoo<br>Viimati muutis:VILJA 0 | gude aruanne (kaudmee<br>09.02.2024 11:37:02                            | todil)              | Komm       | entaar                       |              |                |                                                                            |            |   |            |   |  |
| NR Number                                  | Tüüp Nimi                                                               |                     | Objekt     | Tekst                        | Klass        | Näita kontosid | Taksonoomia                                                                | Lisaväli   |   | Lisaväli   |   |  |
| 1 100                                      | Tekst 🗸                                                                 |                     |            | Rahavood äritegevusest       | ~            | Jah 🗸          | •                                                                          | (lisaväli) | ~ | (lisaväli) | ~ |  |
| 2 200 Alt+C                                | Muutus 🗸 41100                                                          | :412001+421001:42!  |            | Ärikasum                     | ~            | Jah 🗸          | <ul> <li>Rahavoogude aruanne (kaudne meetod): Ärikasum (kahjum)</li> </ul> | (lisaväli) | ~ | (lisavāli) | ~ |  |
|                                            |                                                                         |                     |            |                              |              |                | •                                                                          |            |   |            |   |  |
| 3 300                                      | Tekst 🗸                                                                 |                     |            | Korrigeerimised:             | ~            | Jah 🗸          | •                                                                          | (lisavăli) | ~ | (lisavāli) | ~ |  |
| 4 400                                      | Muutus 🗸 55112                                                          | :551190+551210:551  |            | Põhivara kulum ja väärtuse l | 4(Kreedit) ¥ | Jah 🗸          | - Rahavoogude aruanne (kaudne meetod): Põhivara kulum ja väärtuse langus   | (lisaväli) | ~ | (lisaväli) | ~ |  |
|                                            |                                                                         |                     |            |                              |              |                | •                                                                          |            |   |            |   |  |
| 5 500                                      | Muutus 👻 42110                                                          | +421151+562111+56   |            | Kasum (kahjum) põhivara m    | 4(Kreedit) 🗸 | Jah 🗸          | - Rahavoogude aruanne (kaudne meetod): Kasum (kahjum) põhivara müügist     | (lisaväli) | ~ | (lisaväli) | ~ |  |
|                                            |                                                                         |                     |            |                              |              |                |                                                                            |            |   |            | _ |  |

• Ava bilansiaruanne Raamat → Aruanded → Bilanss, vajuta Uus. Pane kursor esimesele numbri veeru reale, vali klahvikombinatsioon **Cntr+Alt+V**:

| Vija: Blansiaruarne "- Google Chrome                           |                                |                   |                           |  |  |  |  |  |  |  |  |
|----------------------------------------------------------------|--------------------------------|-------------------|---------------------------|--|--|--|--|--|--|--|--|
| si logindirecto.ee/ocra_directo_vilja/fin_bilansiaru.asp?new=1 |                                |                   |                           |  |  |  |  |  |  |  |  |
| Sule Uus Jata Salvesta Olek: Uus Puuduvad kontod               |                                |                   |                           |  |  |  |  |  |  |  |  |
| Kood Objekt Kasutaja Taksonoomia 🔽 🗌 Suletud                   |                                |                   |                           |  |  |  |  |  |  |  |  |
| Nimi Kommentaar                                                |                                |                   |                           |  |  |  |  |  |  |  |  |
| NR Number Tüüp Kontod / Tehe Objekt Tekst                      | Klass Näita kontosid Graafik L | Lisaväli Lisaväli | Lisaväli                  |  |  |  |  |  |  |  |  |
|                                                                | × ×                            | (lisavăli) 🗸      | (lisavāli) V (lisavāli) V |  |  |  |  |  |  |  |  |
| <sup>2</sup> Cntr+Alt+V v                                      | ▼ ▼                            | (lisavāli) 🗸      | (lisavāli) V (lisavāli) V |  |  |  |  |  |  |  |  |
| 3 🔹                                                            | × ×                            | (lisavăli) 🗸      | (lisavāli) V (lisavāli) V |  |  |  |  |  |  |  |  |
| 4 v                                                            | × ×                            | (lisavāli) 🗸      | (lisavāli) V (lisavāli) V |  |  |  |  |  |  |  |  |
| 5 🗸                                                            | × ×                            | (lisavāli) 🗸      | (lisavāli) V (lisavāli) V |  |  |  |  |  |  |  |  |
| 6 *                                                            |                                | (lisavāli) 🗸      | (lisavāli) 🗸 (lisavāli) 🖌 |  |  |  |  |  |  |  |  |

Andmed kopeeritakse bilansiaruande ridadele: <u>ei kopeeru</u> Tüüp, Klass, Taksonoomia, Lisaväljad; kui soovid, et ka need kopeeruksid, siis kopeeri Finantsi statistika aruanne kõigepealt Excelisse, säti veerud sellisesse järjekorda nagu Bilansi aruandes ja kopeeri Bilansi aruande ridadele.

| D Vilja: Bilansiaruan | Vija Bilansiavanne 🕡 - Google Chrome             |                              |            |                                  |       |             |             |          |            |          |            |   |            |   |
|-----------------------|--------------------------------------------------|------------------------------|------------|----------------------------------|-------|-------------|-------------|----------|------------|----------|------------|---|------------|---|
| Iogin.directo         | ee/ocra directo                                  | vilia/fin bilansiaru.asp?nev |            |                                  |       |             |             |          |            |          |            |   |            |   |
|                       |                                                  |                              |            |                                  |       |             |             |          |            |          |            |   |            |   |
| Sule Uus              | Sule Uus Jäta Salvesta Olek: Uus Puuduvad kontod |                              |            |                                  |       |             |             |          |            |          |            |   |            |   |
| Kood                  | Objekt                                           | Kasutaja                     | Taksonoomi | a 🗸 🗸                            |       |             | Suletud     |          |            |          |            |   |            |   |
| Nimi                  |                                                  |                              | Kommentaar | r                                |       |             |             |          |            |          |            |   |            |   |
| NR Number             | Tüüp                                             | Kontod / Tehe                | Objekt T   | ekst                             | Klass | Näita konto | sid Graafik | Lisaväli |            | Lisaväli | Lisaväli   |   |            |   |
| 1 100                 | 3(Tekst) 🗸                                       | ]                            | 1          | Rahavood äritegevusest           | ×     | Jah 🗸       |             |          | (lisaväli) | •        | (lisaväli) | * | (lisavāli) | * |
| 2 200                 | 1(Tulem) ¥                                       | 411001:412001+421001:42      |            | Ārikasum                         | ×     | Jah 🗸       |             |          | (lisaväli) | •        | (lisavāli) | ~ | (lisavāli) | ~ |
| 3 300                 | 3(Tekst) ¥                                       | ]                            |            | Korrigeerimised:                 | ~     | Jah 🗸       |             |          | (lisaväli) | •        | (lisaväli) | ~ | (lisavāli) | * |
| 4 400                 | 1(Tulem) ¥                                       | 551120:551190+551210:551     |            | Põhivara kulum ja väärtuse       | ×     | Jah 🗸       |             |          | (lisaväli) | •        | (lisaväli) | * | (lisavāli) | * |
| 5 500                 | 1(Tulem) ¥                                       | 421101+421151+562111+56      |            | Kasum (kahjum) põhivara m        | ~     | Jah 🗸       |             |          | (lisaväli) | •        | (lisaväli) | ~ | (lisavāli) | ~ |
| 6 510                 | 1(Tulem) 🗸                                       | 424001+562201+562202         |            | Kinnisvarainvesteeringu üml      | ×     | Jah 🗸       |             |          | (lisaväli) | •        | (lisaväli) | ~ | (lisavāli) | * |
| 7 520                 | 1(Tulem) ¥                                       | 562101+421001                |            | Kasum (kahjum) kinnisvaraii      | ~     | Jah 🗸       |             |          | (lisaväli) | •        | (lisaväli) | ~ | (lisavāli) | ~ |
| 8 530                 | 1(Tulem) ¥                                       | ]                            |            | Arvestatud eraldised             | ×     | Jah 🗸       |             |          | (lisaväli) | •        | (lisaväli) | * | (lisavāli) | ¥ |
| 9 540                 | 1(Tulem) ¥                                       | ]                            |            | Järelmaksuga ostu kulu           | ~     | Jah 🗸       |             |          | (lisavāli) | •        | (lisavāli) | ~ | (lisavāli) | * |
| 10 550                | 1(Tulem) 🗸                                       | ]                            |            | Muud korrigeerimised (moor       | ~     | Jah 🗸       |             |          | (lisaväli) | ·        | (lisaväli) | ~ | (lisavāli) | ~ |
| 11 700                | 1(Tulem) ¥                                       | 113101:113661                |            | Āritegevusega seotud nõuete ja e | ~     | Jah 🗸       |             |          | (lisavāli) | ·        | (lisavāli) | ~ | (lisavāli) | ~ |
| 12 800                | 1(Tulem) ¥                                       | 114101:114504+115101         |            | Varude muutus                    | ~     | Jah 🗸       |             |          | (lisaväli) | •        | (lisaväli) | ~ | (lisavāli) | ¥ |
| 13 900                | 1(Tulem) ¥                                       | 212101:212901                |            | Āritegevusega seotud kohustuste  | ~     | Jah 🗸       |             |          | (lisavāli) | •        | (lisaväli) | ~ | (lisavāli) | ~ |
| 14 1000               | 1(Tulem) ¥                                       |                              |            | Laekunud intressid               | ~     | Jah 🗸       |             |          | (lisaväli) | •        | (lisaväli) | ~ | (lisavāli) | ~ |
| 15 1100               | 1(Tulem) ¥                                       | 651100:651400                |            | Makstud intressid                | ~     | Jah 🗸       |             |          | (lisavāli) | •        | (lisaväli) | * | (lisavāli) | * |
| 16 1200               | 1(Tulem) ¥                                       | 711101                       |            | Makstud ettevõtte tulumaks       | ~     | Jah 🛩       |             |          | (lisaväli) | •        | (lisaväli) | ~ | (lisavāli) | ¥ |
| 17 1300               | 8(K-käive) 🗸                                     | 214101:214161                |            | Laekumised sihtfinantseerimisest | ~     | Jah 🗸       |             |          | (lisaväli) | •        | (lisaväli) | ~ | (lisavāli) | * |
| 18 1400               | 1(Tulem) ¥                                       | ]                            |            | Muud rahavood äritegevusest      | ~     | Jah 🗸       |             |          | (lisaväli) | ·        | (lisaväli) | ~ | (lisavāli) | ~ |
| 19 1500               | 2(tehe) ¥                                        | 200-400-500-510-520+530+     |            | Kokku rahavood äritegevusest     | ~     | Jah 🗸       |             |          | (lisaväli) |          | (lisaväli) | ~ | (lisavāli) | ~ |
| 20 1600               | 3(Tekst) 🗸                                       | 1                            |            |                                  | ~     | Jah 🛩       |             |          | (lisaväli) | 1        | (lisaväli) | * | (lisavāli) | * |
| 21 1700               | 3(Tekst) ¥                                       | ]                            | 8          | Rahavood investeerimistegevusest | ~     | Jah 🗸       |             |          | (lisaväli) | •        | (lisavăli) | ~ | (lisavāli) | ~ |
|                       |                                                  |                              |            |                                  |       |             |             |          |            |          |            |   |            |   |

- Kontrolli üle tüübid, klassid, lisa lisaväljad
- Vali "näita kontosid" jah/ei. Kui jätad tühjaks, siis aruande vaates saad valida, kas kontod on näha või mitte (linnuke "konto")

| NR Number | Tüüp         | Kontod / Tehe          | Objekt | Tekst                            | Klass        | Näita kontosid | Graafik |
|-----------|--------------|------------------------|--------|----------------------------------|--------------|----------------|---------|
| 1 100     | 3(Tekst) 🗸   |                        |        | Rahavood äritegevusest           | ~            | ~              | 0       |
| 2 200     | 11(Muutus) 🗸 | 411001+412001+423001+4 |        | Laekumised kaupade müügist ja t  | 1(Kreedit) 🗸 | Jah            | 0       |
| 3 300     | 11(Muutus) 🗸 | 424101+427001+428001+4 |        | Muud äritegevuse tulude laekumis | 1(Kreedit) 🗸 | Ei             | 0       |

#### • Ridade vahele tegemine - topeltklikk "kontod/tehe" lahtris

| NR | Number       | Tüüp         | Kontod / Tehe           | Objekt | Tekst                                     | Klass        | Näita kontosio | d Graafik |
|----|--------------|--------------|-------------------------|--------|-------------------------------------------|--------------|----------------|-----------|
| 1  | 100          | 3(Tekst) 🗸   |                         |        | RAHAVOOD ÄRITEGEVUSEST                    | ~            | ~              | 0         |
| 2  | 200          | 11(Muutus) 🗸 | 411001+412001+423001+4  |        | Laekumised kaupade müügist ja te          | 1(Kreedit) ¥ | ~              | 0         |
| 3  | 300          | 11(Muutus) 🗸 | 424101+427001+428001+4  |        | Muud äritegevuse tulude laekumis          | 1(Kreedit) ¥ | ~              | 0         |
| 4  | 400          | 11(Muutus) 🗸 | 423002+511101:511201+52 |        | Väljamaksed tarnijatele kaupade ja teer   | 1(Kreedit) ¥ | ~              |           |
| 5  | 500          | 11(Muutus) 🗸 | 525891+525892+526101+5  |        | Väljamaksed töötajatele                   | 1(Kreedit) 🗸 | ~              | 0         |
| 6  | 600          | 11(Muutus) 🗸 | 113601 topeltklikk      |        | Laekunud intressid (äritegevusest)        | 1(Kreedit) 🗸 | ~              | 0         |
| Se | elle rea ett | e tekib tüh  | ii rida:                |        | _                                         |              |                |           |
|    | 3 300        | 11(Muutus) 🗸 | 424101+427001+428001+4  |        | Muud äritegevuse tulude laekumis          | (Kreedit) 🗸  | ♥ 0            |           |
|    | 4 400        | 11(Muutus) 🗸 | 423002+511101:511201+52 | 1      | Väljamaksed tarnijatele kaupade ja teer 📋 | (Kreedit) 🗸  | <b>v</b>       |           |
|    | 5            | 11(Muutus) 🗸 |                         |        | 1                                         | (Kreedit) 🗸  | <b>~</b>       |           |
|    | 6 500        | 11(Muutus) 🗸 | 525891+525892+526101+5  |        | Väljamaksed töötajatele                   | (Kreedit) 🗸  | ✓ 0            |           |
|    | 7 000        |              | 440004                  |        | · · · · · · · · · · · · · · · · · · ·     |              |                |           |

• Rea kustutamine – vajuta nr. veerus õigele reale, mida tahad kustutada, rida läheb punaseks, salvesta, rida kustub.

| 🗋 Vilja: B | Vilija: Bilansiaruanne RAHAV_OTSENE 🗤 - Google Chrome                          |                   |                          |         |           |                                    |              |                |         |                      |  |
|------------|--------------------------------------------------------------------------------|-------------------|--------------------------|---------|-----------|------------------------------------|--------------|----------------|---------|----------------------|--|
| s log      | login.directo.ee/ocra_directo_vilja/fin_bilansiaru.asp?kood=RAHAV_OTSENE&vead= |                   |                          |         |           |                                    |              |                |         |                      |  |
| Sule       | Uus I                                                                          | Koopia Jäta       | Kustuta Salvesta Olei    | : Vaata | ARUAN     | INE Puuduvad kontod                |              |                |         |                      |  |
| Kood       | RAHAV_OTSE                                                                     | N Objekt          | Kasutaja                 |         | Taksonoom | ia 2010EST 🗸                       |              |                | Suletud |                      |  |
| Nimi       | Rahavoogude                                                                    | aruanne OTSENE    |                          |         | Kommentaa | ar                                 |              |                |         |                      |  |
| Viimati r  | muutis:VILJA 1                                                                 | 7.04.2024 09:57:4 | 8                        |         |           |                                    |              |                |         |                      |  |
| NR Nu      | mber                                                                           | Tüüp              | Kontod / Tehe            | Objekt  |           | Tekst                              | Klass        | Näita kontosid | Graafik | Taksonoomia Lisaväli |  |
| 1 10       | 0                                                                              | 3(Tekst) V        |                          |         |           | RAHAVOOD ÄRITEGEVUSEST             | ~            | ~              | 0       | +                    |  |
| 20         | 0                                                                              | 11(Muutus) 🗸      | 411001+412001+423001+42  |         |           | Laekumised kaupade müügist ja tee  | 1(Kreedit) 🗸 | ~              | 0       | +                    |  |
| 30         | 0                                                                              | 11(Muutus) 🗸      | 424101+427001+428001+42  |         |           | Muud äritegevuse tulude laekumise  | 1(Kreedit) 🗸 | ~              | 0       | +                    |  |
| 4 40       | 0                                                                              | 11(Muutus) 🗸      | 423002+511101:511201+521 |         |           | Väljamaksed tarnijatele kaupade ja | 1(Kreedit) 🗸 | ~              | 0       | •                    |  |
| _h_50      | 0                                                                              | 11(Muutus) 🗸      | 525891+525892+526101+52  |         |           | Väljamaksed töötajatele            | 1(Kreedit) 🗸 | ~              | 0       | +                    |  |
|            | 0                                                                              | 11(Muutus) 🗸      | 113601                   |         |           | Laekunud intressid (äritenevusest) | 1(Kreedit) 🗸 | <b>~</b>       | 0       |                      |  |

Kui vajutasid kogemata ja sa ei taha rida kustutada, siis vajuta uuesti nr ja punane eemaldub realt.

| Sule Uus H                                 | Koopia Jäta                         | Kustuta Salvesta Olek    | E Vaata ARUA | NNE Puuduvad kontod                |              |                   |         |                      |            |                                                                                                    |            |   |    |
|--------------------------------------------|-------------------------------------|--------------------------|--------------|------------------------------------|--------------|-------------------|---------|----------------------|------------|----------------------------------------------------------------------------------------------------|------------|---|----|
| Kood RAHAV_OTSE                            | N Objekt                            | Kasutaja                 | Taksonoon    | nia 2010EST 🗸                      |              |                   | Suletud |                      |            |                                                                                                    |            |   |    |
| Nimi Rahavoogude<br>Viimati muutis:VILJA 1 | aruanne OTSENE<br>7.04.2024 09:57:4 | 8                        | Kommenta     | lar                                |              |                   |         |                      |            |                                                                                                    |            |   |    |
| NR Number                                  | Таар                                | Kontod / Tehe            | Objekt       | Tekst                              | Klass        | Näita kontosid Gr | aafik   | Taksonoomia Lisaväli | i          | Lisaväli                                                                                                    | Lisaväli   |   |    |
| 1 100                                      | 3(Tekst) V                          | ]                        |              | RAHAVOOD ÄRITEGEVUSEST             | ×            | · · · 0           |         | +                    | (lisaväli) | ~                                                                                                    | (lisaväli) | ~ | 0  |
| 2 200                                      | 11(Muutus) 🗸                        | 411001+412001+423001+42  |              | Laekumised kaupade müügist ja tee  | 1(Kreedit) 🗸 | · · 0             |         | +                    | (lisavāli) | ~                                                                                                    | (lisaväli) | ~ | (  |
| 3 300                                      | 11(Muutus) 🗸                        | 424101+427001+428001+42  |              | Muud äritegevuse tulude laekumise  | 1(Kreedit) 🗸 | · · · 0           |         | +                    | (lisavāli) | ~                                                                                                    | (lisavāli) | ~ | (  |
| 4 400                                      | 11(Muutus) 🗸                        | 423002+511101:511201+521 |              | Valjamaksed tamijatele kaupade ja  | 1(Kreedit) 🗸 | · 🗸 🚺             |         | +                    | (lisavāli) | <ul> <li>Image: Image: Ima</li></ul> | (lisaväli) | ~ |    |
| <b>100</b>                                 | 11(Muutus) 🗸                        | 525891+525892+526101+52  |              | Väljamaksed töötajatele            | 1(Kreedit) 🗸 | • • 0             |         | +                    | (lisavāli) | ~                                                                                                    | (lisaväli) | * | (  |
| 6 600                                      | 11/Muntus) V                        | 113601                   |              | Laekupud intressid (äritenevusest) | 1(Kreedit)   |                   |         |                      | (lisaväli) | ~                                                                                                    | (lisaväli) | ~ | 10 |

#### Kontrollvalem

Lisa kindlasti rahavoo lõppu kontrollivalem, mis <u>võrdleb aruandes arvutatud rahavoo muutust</u> rahadega seotud kontode muutusega, et olla kindel aruande õiges ülesehituses/tulemis.

| 56 5000 | 2(tehe)      | 3900+3800+4000 | 0-4100+420                      | Kokku rahavood finantseerimistegevuse:   | 1(Kreedit) ✔ Jah ✔ |
|---------|--------------|----------------|---------------------------------|------------------------------------------|--------------------|
| 57 5100 | 3(Tekst)     | -<br>-         |                                 |                                          | ✓ Jah ✓            |
| 58 5200 | 2(tehe)      | 1500+3500+5000 | Rahavoo muutus<br>aruande järgi | Rahavood kokku                           | 1(Kreedit) ✔ Jah ✔ |
| 59 5300 | 3(Tekst)     |                |                                 |                                          | ✓ Jah ✓            |
| 60 5400 | 4(Algsaldo)  | 111101:111401  |                                 | Raha ja raha ekvivalendid perioodi algus | V Jah V            |
| 61 5500 | 3(n.kst)     | ·              |                                 |                                          | ✓ Jah ✓            |
| 62 5600 | 11(Muutos)   | 111101:111401  | Rahavoo muutus rahadega         | Raha ja raha ekvivalentide muutus        | V Jah V            |
| 63 5700 | 11(Muutus)   | 660001:660051  | seotud kontodel                 | Valuutakursside muutuste mõju            | V Jah V            |
| 64 5800 | 2(Tekst)     | ·              |                                 |                                          | V Jah V            |
| 65 5900 | 5(Lõppsaide) | 111101.11401   |                                 | Raha ja raha ekvivalendid perioodi lõpus | V Jah V            |
| 66 6000 | 2(tehe)      | 5600+5700+5200 | )                               | <i>kontroll</i>                          | ✓ Jah ✓            |
| 67      |              | 7              |                                 |                                          |                    |

#### Aruande tükeldamine kuudeks/kvartaliteks

Detailne vaade, kus kontod on nähtaval.

| Bilans                   | 38                                                                                                    |            |                  |              |           |                  |              |         |         |         |           |            |            |
|--------------------------|----------------------------------------------------------------------------------------------------|------------|------------------|--------------|-----------|------------------|--------------|---------|---------|---------|-----------|------------|------------|
| Rahavo                   | ogude aruanne KAUDNE                                                                                                    |            |                  |              |           |                  |              |         |         |         |           |            |            |
| (Aeg algu                | is V 01.01.2022 (Võrreldav) Valuut                                                                                                    | ta Ar      | uanne RAHAV_KAUD | N Kirjelda 🧳 | * 🖷 🕙 健 📧 | saväli)          | ~            |         |         |         |           |            |            |
|                          | lõpp 31.12.2022 Periood Objekt                                                                                                    |            | Tase 🗸           | Projekt      |           | saväli)          | ~            |         |         |         |           |            |            |
| Ühik/täps                | us 0.01 V Keel V Tükeld                                                                                                    | la Kuuks • | ~                |              | _(le      | savāli)<br>Trūki | Meil ARUANNE |         |         |         |           |            |            |
|                          | (Laiali) V Objektid nimega U tasemed U                                                                                                    | pöördtabel |                  |              |           |                  |              |         |         |         |           |            |            |
| PAHAVOC                  | AD ADITECEVILLEST                                                                                                    | 202201     | 202202           | 202203       | 202204    | 202205           | 202206       | 202207  | 202208  | 202209  | 202210    | 202211     | 202212     |
| Årika                    | igeerimised:                                                                                                    | -2 447,45  | 267,62           | -225,41      | -419,83   | -1 941,87        | 267,62       | -232,38 | -232,38 | -232,38 | 5 268,72  | 968,25     | -3 876,99  |
| 551142                   | Põhivara kulum ja väärtuse langus<br>Kontoritebnika amattisateiseni kulu                                                                                   | 232.38     | 232.38           | 232.38       | 232.38    | 232.38           | 232.38       | 232.38  | 232.38  | 232.38  | 232.38    | 232.38     | 232.38     |
| Kokku                    | Põhivara kulum ja väärtuse langus                                                                                                    | 232,38     | 232,38           | 232,38       | 232,38    | 232,38           | 232,38       | 232,38  | 232,38  | 232,38  | 232,38    | 232,38     | 232,38     |
| Ārite                    | Arvestatud eraldised<br>Jarelmaksuga ostu kulu<br>Muud korrigeerimised (moodustatud eraldised/reservid (+)<br>evusena secutud nõuete is ettemaksete muutus |            |                  |              |           |                  |              |         |         |         |           |            |            |
| 113101                   | Nõuded ostjate vastu                                                                                                    | -3 522,35  | -600,00          | 174,72       | 0,00      | 2 048,76         | -300,00      | 0,00    | 0,00    | 0,00    | -5 161,32 | -4 320,05  | -589,83    |
| 113151                   | Nõuded ostjate vastu - kontsern                                                                                                    | 0,00       | 0.00             | 0,00         | 0,00      | 0,00             | 200,00       | 0,00    | 0,00    | 0,00    | 0,00      | 0,00       | -112,95    |
| Kokku                    | Äritegevusega seotud nõuete ja ettemaksete muutus                                                                                                    | -3 522,35  | -600,00          | 174,72       | 0,00      | 2 048,76         | -100,00      | 0,00    | 0,00    | 0,00    | -5 161,32 | -4 289,83  | -29 831,86 |
| Varu                     | de muutus                                                                                                    |            |                  |              |           |                  |              |         |         |         |           |            |            |
| 114101                   | Tooraine ja materjali ladu                                                                                                    | 0,00       | 0.00             | 0,00         | 0,00      | 0,00             | 0,00         | 0,00    | 0,00    | 0,00    | 0,00      | -10 401,81 | -263,98    |
| 114301                   | Valmistoodangu ladu<br>Ettemaksed varude eest                                                                                                    | -2 575 84  | 0,00             | 0,00         | 0,00      | -1 983 98        | 0,00         | 0,00    | 0,00    | 0,00    | -6 000 00 | -7.000.00  | -1 939.06  |
| Kokku                    | Varude muutus                                                                                                    | -2 575,84  | 0,00             | 0,00         | 0,00      | -1 983,98        | 0,00         | 0,00    | 0,00    | 0,00    | -6 000,00 | -17 401,81 | -1 927,04  |
| Ărite                    | gevusega seotud kohustuste ja ettemaksete muutus                                                                                                    |            |                  |              |           |                  |              |         |         |         |           |            |            |
| 212101                   | Ostjate etternaks<br>Ostjate atternaks                                                                                                    | 0,00       | 0.00             | 0.00         | 0,00      | 933,45           | 0,00         | 0,00    | 0,00    | 0,00    | 4 625,85  | 8 824,93   | 2 554,51   |
| 212102                   | Hankijatele tasumata arved                                                                                                    | 7 797 52   | 0.00             | 0.00         | 0.00      | -3 656 06        | 0.00         | 0.00    | 0.00    | 0.00    | 2 000 00  | 2 000 00   | 4 537 66   |
| 212291                   | Saabumata ostuarved kaup                                                                                                    | 0.00       | 0.00             | 0.00         | 0,00      | 0,00             | 0,00         | 0.00    | 0.00    | 0,00    | 0,00      | 10 401,81  | 69,00      |
| 212351                   | Käibemaks ostuarvetelt 20%                                                                                                    | 0.00       | 0.00             | 0.00         | -18,61    | 0,00             | 0,00         | 0.00    | 0.00    | 0,00    | -400,00   | 0,00       | -370,51    |
| 212368                   | Poordkalbemaks ostul<br>Käihemaks müüsiarsetelt 20%                                                                                                    | 439.90     | 100.00           | 0,00         | 0,00      | 0,00             | 0,00         | 0,00    | 0,00    | 0,00    | 0,00      | -219,22    | -77,60     |
| 212378                   | Pöördkälbemaks kreedit                                                                                                    | 0.00       | 0.00             | 0.00         | 0.00      | 0,00             | 0,00         | 0.00    | 0.00    | 0.00    | 0,00      | 219,22     | 77.60      |
| 212381                   | Käibemaksu tasumine                                                                                                    | 0,00       | 0,00             | 0,00         | 0,00      | 0,00             | 0,00         | 0,00    | 0,00    | 0,00    | 0,00      | 0,00       | 29 309,87  |
| 212389                   | Käibemaksu deklareeritud võlg                                                                                                    | 0,00       | 0,00             | 0,00         | 0,00      | 0,00             | 0,00         | 0,00    | 0,00    | 0,00    | 0,00      | -30,22     | -180,79    |
| Kokku                    | Äritegevusega seotud kohustuste ja ettemaksete muutus                                                                                                    | 8 237.42   | 100.00           | 0.00         | 206,06    | -2 622.61        | 100.00       | 0.00    | 0,00    | 0.00    | 7 326.07  | 21 418,53  | 36 068,96  |
| Laek<br>Muu<br>Kokku rah | unud intressid<br>d rahavood äritegevusest<br>avood äritegevusest                                                                                          | -75,84     | 0,00             | 181,69       | 0,00      | -4 267,32        | 500,00       | 0,00    | 0,00    | 0,00    | 1 665,85  | 927,52     | 665,45     |
| RAHAVOO                  | D INVESTEERIMISTEGEVUSEST                                                                                                    |            |                  |              |           |                  |              |         |         |         |           |            |            |
| Tasu                     | tud materiaalse ja immateriaalse põhivara soetamisel                                                                                                    | *5 000 00  | 0.00             | 0.00         | 0.00      | 0.00             | 0.00         | 0.00    | 0.00    | 0.00    | 0.00      | 0.00       | 0.00       |
| 125101                   | maa<br>Inventari arvelevõtmise lisakonto                                                                                                    | -15 000,00 | 0.00             | 0.00         | 0,00      | 0,00             | 0.00         | 0.00    | 0.00    | 0,00    | 0,00      | 0,00       | 0,00       |
| Kokku                    | Tasutud materiaalse ja immateriaalse põhivara soetamisel                                                                                                   | -17 500,00 | 0,00             | 0,00         | 0,00      | 0,00             | 0,00         | 0,00    | 0,00    | 0,00    | 0,00      | 0,00       | 0,00       |

Koondvaade, kus kontod ei ole nähtaval.

| Network           Note: Note:                                                                                                    | Bilanss                                                                                                    |                                          |                    |                             |                    |                         |                         |                   |                   |                   |                       |                     |                       |
|----------------------------------------------------------------------------------------------------|----------------------------------------------------------------------------------------------------|------------------------------------------|--------------------|-----------------------------|--------------------|-------------------------|-------------------------|-------------------|-------------------|-------------------|-----------------------|---------------------|-----------------------|
| Image         Image         Image <th< th=""><th>Rahavoogude aruanne KAUDNE</th><th></th><th></th><th></th><th></th><th></th><th></th><th></th><th></th><th></th><th></th><th></th><th></th></th<>                                                                                                    | Rahavoogude aruanne KAUDNE                                                                                                    |                                          |                    |                             |                    |                         |                         |                   |                   |                   |                       |                     |                       |
| Note:         Provide         Note:         Provide         Note:         Provide         Provide         Prov                                                                                                    | (Aeg algus ♥ 01.01.2022 (Võrreldav) ♥                                                                                                    | Valuuta                                  | Aruanne RAH        | AV_KAUDN Kirjelda           | - 🎤 🔟 🚳            | (lisavāli)              | ~                       |                   |                   |                   |                       |                     |                       |
| Unitary in the intermediant of the intermediant of the intermediante intermediant of the intermediant of the intermediant o                                                                                                    | lõpp 31.12.2022 Periood                                                                                                    | Objekt                                   | Tase               | <ul> <li>Projekt</li> </ul> | Ð                  | (lisaväli)              | ~                       |                   |                   |                   |                       |                     |                       |
| Image         Image         Image <th< th=""><th>Ühik/täpsus 0,01 V Keel V</th><th>Tükelda Kuuks</th><th>~</th><th></th><th></th><th>(lisavāli)</th><th>*</th><th></th><th></th><th></th><th></th><th></th><th></th></th<>                                                                                                    | Ühik/täpsus 0,01 V Keel V                                                                                                    | Tükelda Kuuks                            | ~                  |                             |                    | (lisavāli)              | *                       |                   |                   |                   |                       |                     |                       |
| HAMMOD ARTECEVUSEST         2414         2416         2426         24204         24205         24204         24204         24204         24205         24205         24203         24203         24203         24203         24203         24203         24203         24203         24203         24203         24203         24203         24203         24203         24203         24203         24203         24203         24203         24203         24203         24203         24203         24203         24203         24203         24203         24203         24203         24203         24203         24203         24203         24203         24203         24203         24203         24203         24203         24203         24203         24203         24203         24203         24203         24203         24203         24203         24203         24203         24203         24203         24203         24203         24203         24203         2400         24203         24203         24203         24203         24203         24203         24203         24203         24203         24203         24203         24203         24203         24203         24203         24203         24203         242033         24203         24203                                                                                                    | kontod 2 aeg 2 kokku 2 muutus □<br>(Laiaš) ▼ ○ objektid nimega □ tasen                                                                                                    | nulliga 🗌 saldeerima<br>ned 🔲 pöördtabel | ta                 |                             |                    |                         | Trüki Meil              | ARUANNE           |                   |                   |                       |                     |                       |
| Non-Advamm         -2447,45         247,26         247,26         -194,187         267,62         -223,8         -232,38         -232,38         -232,38         -232,38         -232,38         -232,38         -232,38         -232,38         -232,38         -232,38         -232,38         -232,38         -232,38         -232,38         -232,38         -232,38         -232,38         -232,38         -232,38         -232,38         -232,38         -232,38         -232,38         -232,38         -232,38         -232,38         -232,38         -232,38         -232,38         -232,38         -232,38         -232,38         -232,38         -232,38         -232,38         -232,38         -232,38         -232,38         -232,38         -232,38         -232,38         -232,38         -232,38         -232,38         -232,38         -232,38         -232,38         -232,38         -232,38         -232,38         -232,38         -232,38         -232,38         -232,38         -232,38         -232,38         -232,38         -232,38         -232,38         -232,38         -232,38         -232,38         -232,38         -232,38         -232,38         -232,38         -232,38         -232,38         -232,38         -232,38         -232,38         -232,38         -232,38         -232,38         <                                                                                                    | DALLAWOOD ADITECTIVINENT                                                                                                    | 202201                                   | 202202             | 202203                      | 202204             | 202205                  | 202206                  | 202207            | 202208            | 202209            | 202210                | 202211              | 202212                |
| Konstructure<br>Protection<br>Protection<br>Protection<br>Protection<br>Protection<br>Protection<br>                                                                                                    | Årikasum                                                                                                    | -2 447 45                                | 267 62             | .225.41                     | -419.83            | -194187                 | 267.62                  | .232 38           | .232 38           | -232 38           | 5 268 72              | 968.25              | -3.876.99             |
| Photographic klum (a values) a klum (a values) a klum (a values) a value (a values) a value (a values) a                                                                                                    | Korrigeerimised:                                                                                                    | -2 447,45                                | 201,02             | -22.0,41                    |                    | -1 341,01               | 201,02                  | -202,00           | -202,00           | -2.52,55          | 0 200,12              | 300,23              | -3 61 6,3 3           |
| Much sprigher mining (modulated) reserved (r)                                                                                                    | Põhivara kulum ja väärtuse langus<br>Arvestatud eraldised<br>Järelmaksuga ostu kulu                                                                                                    | 232,38                                   | 232,38             | 232,38                      | 232,38             | 232,38                  | 232,38                  | 232,38            | 232,38            | 232,38            | 232,38                | 232,38              | 232,38                |
| mark         mark         mark <th< td=""><td>Muud korrigeerimised (moodustatud eraldised/reservid (+</td><td>)</td><td>000.00</td><td>474.72</td><td>0.00</td><td>2 0 40 70</td><td>400.00</td><td>0.00</td><td>0.00</td><td>0.00</td><td>C 464 33</td><td>4 200 02</td><td>20.024.00</td></th<>                                                                                                    | Muud korrigeerimised (moodustatud eraldised/reservid (+                                                                                                    | )                                        | 000.00             | 474.72                      | 0.00               | 2 0 40 70               | 400.00                  | 0.00              | 0.00              | 0.00              | C 464 33              | 4 200 02            | 20.024.00             |
| Artoprocess send Aburtuto ja etemaksete muutus         2237,42         100,00         0.00         0.00         0.00         7326,67         21 416,23         36 666,96           Matur aharood altegrousest         Advanced altegrousest         75,84         0.00         161,69         0.00         0.00         0.00         0.00         1665,85         927,52         665,45           RAH-WOOD INVESTEERINISTEGEVUSEST         Taskud materialise ja limitaterialise ja limitaterial                                                                                                    | Antegevusega seotud nouete ja ettemaksete muutus<br>Varuda muutus                                                                                                    | -3 022,30                                | -600,00            | 0.00                        | 0,00               | 2 040,70                | -100,00                 | 0,00              | 0,00              | 0,00              | -5 161,32             | -4 209,03           | -29 031,00            |
| Laskund inferesald<br>Mud rahavod attrogeviset<br>Kokur inhvorod attrogeviset<br>Kokur inhvorod integriset<br>Kokur inhvorod integriset<br>Mud rahavod integriset<br>Kokur inhvorod integriset<br>Kokur inhvorod integriset<br>Mud rahavod integriset<br>Kokur inhvorod integriset<br>Mud rahavod integriset<br>Mud rahavod rahavod integriset<br>Mud rahavod rahavod integriset<br>Mud rahavod rahavod integriset<br>Mud rahavod rahavod rahavo | Äritegevusega seotud kohustuste ja ettemaksete muutus                                                                                                    | 8 237.42                                 | 100.00             | 0.00                        | 187.45             | -2 622 61               | 100.00                  | 0.00              | 0.00              | 0.00              | 7 326.07              | 21 418 53           | 36 068 96             |
| Kekkur zahurvod artengerunget       75.84       0.00       181.69       0.00       4 267.32       50.000       0.00       0.00       0.00       166.65       927.52       666.45         RAH-WOOD INVESTEERINSTEGEVUSEST<br>Laskund standenserinisate perinatase perinatase                                                                                                    | Laekunud intressid<br>Muud rahavood äritegevusest                                                                                                    |                                          |                    |                             |                    |                         |                         |                   |                   |                   |                       |                     |                       |
| RNAMVOOD INVESTEERINGTEGEVUSEST<br>Laskunde sindificatiese jamistaniseseminiseseminiseminiseminiseseminiseseminiseseminiseseminiseseminise                                                                                                    | Kokku rahavood äritegevusest                                                                                                    | -75,84                                   | 0,00               | 181,69                      | 0,00               | -4 267,32               | 500,00                  | 0,00              | 0,00              | 0,00              | 1 665,85              | 927,52              | 665,45                |
| Laskund diskestervisies         0.0         0.0         0.00         1500.00         0.00         0.00         0.00         0.00         0.00         0.00         0.00         0.00         0.00         0.00         0.00         0.00         0.00         0.00         0.00         0.00         0.00         0.00         0.00         0.00         0.00         0.00         0.00         0.00         0.00         0.00         0.00         0.00         0.00         0.00         0.00         0.00         0.00         0.00         0.00         0.00         0.00         0.00         0.00         0.00         0.00         0.00         0.00         0.00         0.00         0.00         0.00         0.00         0.00         0.00         0.00         0.00         0.00         0.00         0.00         0.00         0.00         0.00         0.00         0.00         0.00         0.00         0.00         0.00         0.00         0.00         0.00         0.00         0.00         0.00         0.00         0.00         0.00         0.00         0.00         0.00         0.00         0.00         0.00         0.00         0.00         0.00         0.00         0.00         0.00         0.00         0                                                                                                    | RAHAVOOD INVESTEERIMISTEGEVUSEST<br>Tasutud materiaalse ja immateriaalse põhivara soetamisel<br>Laekumised sihtfinantseerimisest<br>Laekunud tütarettevõtate müögist                                       | -17 500,00                               | 0,00               | 0,00                        | 0,00               | 0,00                    | 0,00                    | 0,00              | 0,00              | 0,00              | 0,00                  | 0,00                | 0,00                  |
| Kokkur zaharood investeerinistegerusset         -17 500,0         0,00         0,00         -15 00,00         0,00         0,00         0,00         0,00         0,00         0,00         0,00         0,00         0,00         0,00         0,00         0,00         0,00         0,00         0,00         0,00         0,00         0,00         0,00         0,00         0,00         0,00         0,00         0,00         0,00         0,00         0,00         0,00         0,00         0,00         0,00         0,00         0,00         0,00         0,00         0,00         0,00         0,00         0,00         0,00         0,00         0,00         0,00         0,00         0,00         0,00         0,00         0,00         0,00         0,00         0,00         0,00         0,00         0,00         0,00         0,00         0,00         0,00         0,00         0,00         0,00         0,00         0,00         0,00         0,00         0,00         0,00         0,00         0,00         0,00         0,00         0,00         0,00         0,00         0,00         0,00         0,00         0,00         0,00         0,00         0,00         0,00         0,00         0,00         0,00 <t< td=""><td>Laekunud sidusettevõijate müügist<br/>Tasutud muude finantsinvesteeringute soetamisel<br/>Antud laenude tagasimaksed<br/>Muud valjamaksed investeerinistegevusest<br/>Muud sakunimised investeerinistegevusest</td><td>0,00</td><td>0,00</td><td>0,00</td><td>0,00</td><td>-1 500,00</td><td>0,00</td><td>0,00</td><td>0,00</td><td>0,00</td><td>0,00</td><td>0,00</td><td>0,00</td></t<>                                                                                                    | Laekunud sidusettevõijate müügist<br>Tasutud muude finantsinvesteeringute soetamisel<br>Antud laenude tagasimaksed<br>Muud valjamaksed investeerinistegevusest<br>Muud sakunimised investeerinistegevusest | 0,00                                     | 0,00               | 0,00                        | 0,00               | -1 500,00               | 0,00                    | 0,00              | 0,00              | 0,00              | 0,00                  | 0,00                | 0,00                  |
| PAHAVOOD FRAMTSEERINSTEGEVUSEST<br>Saadui lanud<br>Saadui lanud<br>Makud lanud<br>hirsusid<br>Laskumide alinifantaserinitisgevinasta<br>Makud skipankased fantaserinistagevinasta<br>Makud skipankased fantaserinistagevinasta<br>Makud skipankas                                                                                                    | Kokku rahavood investeerimistegevusest                                                                                                    | -17 500,00                               | 0,00               | 0,00                        | 0,00               | -1 500,00               | 0,00                    | 0,00              | 0,00              | 0,00              | 0,00                  | 0,00                | 0,00                  |
| Mode diskumsed finantsermitsgevasst         0.00         0.00         0.00         0.00         0.00         0.00         0.00         0.00         0.00         0.00         0.00         0.00         0.00         0.00         0.00         0.00         0.00         0.00         0.00         0.00         0.00         0.00         0.00         0.00         0.00         0.00         0.00         0.00         0.00         0.00         0.00         0.00         0.00         0.00         0.00         0.00         0.00         0.00         0.00         0.00         0.00         0.00         0.00         0.00         0.00         0.00         0.00         0.00         0.00         0.00         0.00         0.00         0.00         0.00         0.00         0.00         0.00         0.00         0.00         0.00         0.00         0.00         0.00         0.00         0.00         0.00         0.00         0.00         0.00         0.00         0.00         0.00         0.00         0.00         0.00         0.00         0.00         0.00         0.00         0.00         0.00         0.00         0.00         0.00         0.00         0.00         0.00         0.00         0.00         0.00                                                                                                    | RAHANOOD FURANTSEERINISTEGEVUSEST<br>Saadud laenude tagasimaksed<br>Makstud intressid<br>Laekumise ahtifnantseerimisest<br>Tasutud omaaktulat või -oaade tagaslostmisest<br>Makstud elevõtte hulmaks       | 0,00                                     | 0,00               | 0,00                        | 0,00               | 0,00                    | 70 000,00               | 0,00              | 0,00              | 0,00              | 0,00                  | 0,00                | 150 000,00            |
| Kokku nahvood finantseerinitägevuesst         0.00         0.00         0.00         0.00         0.00         0.00         0.00         0.00         150 000.00           Rahavood kokku         -17 575,84         0.00         181,69         0.00         -5767,32         70 500.00         0.00         0.00         0.00         1665,85         927,52         150 665,45           Raha ja raha ekvalendid periood läguess         -50 402,39         -67 978,23         67 796,54         -67 796,54         -73 563,86         -30 63,86         -30 63,86         -3 063,86         -3 063,86         -3 063,86         -1 398,01         -470,49           Raha ja raha ekvinalendid periood lägues         -67 978,23         -67 796,54         -67 766,54         -73 563,86         -3 063,86         -3 063,86         -3 063,86         -1 398,01         -470,49           Raha ja raha ekvinalendid periood lägues         -67 978,23         -67 796,54         -73 563,86         -3 063,86         -3 063,86         -1 398,01         -470,49           Raha ja raha ekvinalendid periood lägues         -67 978,23         -67 796,54         -73 563,86         -3 063,86         -3 063,86         -1 398,01         470,49         150 194,59                                                                                                    | Muud vällamaksad finantseerimistegevusest                                                                                                    |                                          |                    |                             |                    |                         |                         |                   |                   |                   |                       |                     |                       |
| Rahavood kokku         -17 575,84         0.00         181,69         0.00         -5 767,32         70 500,00         0.00         0.00         1665,85         927,52         150 665,45           Raha jar haa kivalendid periood läguese         -60 402,39         -67 978,23         -67 978,54         -67 756,54         -73 653,86         -3063,86         -3063,86         -3063,86         -3063,86         -1398,01         -470,49           Raha ja raha kivalendid periood läguese         -17 575,84         0.00         -67 7978,23         -67 796,54         -73 563,86         -3063,86         -3063,86         -3063,86         -1398,01         -470,49           Raha ja raha ekvivalendid periood lägues         -67 776,23         -67 796,54         -73 563,86         -3063,86         -3063,86         -1398,01         -470,49         150 194,59                                                                                                    | Kokku rahavood finantseerimistegevusest                                                                                                    | 0,00                                     | 0,00               | 0,00                        | 0,00               | 0,00                    | 70 000,00               | 0,00              | 0,00              | 0,00              | 0,00                  | 0,00                | 150 000,00            |
| Raha ja raha ekvivalendid periodi alguess         -50 402.39         -67 978.23         -67 978.54         -67 796.54         -73 563.86         -3 063.86         -3 063.86         -3 063.86         -3 063.86         -13 98.01         -470.49           Raha ja raha ekvivalendid periodi alguess         -17 575.84         0.00         181.69         0.00         -5767.32         70 500.00         0.00         0.00         165.85         927.52         150 665.45           Raha ja raha ekvivalendid periodi lõpus         -67 978.23         -67 796.54         -73 563.86         -3 063.86         -3 063.86         -3 063.86         -1 398.01         -470.49           Raha ja raha ekvivalendid periodi lõpus         -67 978.23         -67 796.54         -73 563.86         -3 063.86         -3 063.86         -3 063.86         -1 398.01         -470.49                                                                                                    | Rahavood kokku                                                                                                    | -17 575.84                               | 0,00               | 181,69                      | 0,00               | -5 767,32               | 70 500,00               | 0,00              | 0,00              | 0,00              | 1 665,85              | 927,52              | 150 665,45            |
| Raha ja raha ekvivalendid periodd löpus - 67 978.23 - 67 978.23 - 67 796.54 - 67 796.54 - 73 563.86 - 3 063.86 - 3 063.86 - 3 063.86 - 3 063.86 - 1 398.01 - 470.49 150 194.96                                                                                                    | Raha ja raha ekvivalendid perioodi alguses<br>Raha ja raha ekvivalentide muutus                                                                                                    | -50 402,39<br>-17 575,84                 | -67 978,23<br>0,00 | -67 978,23<br>181,69        | -67 796,54<br>0,00 | -67 796,54<br>-5 767,32 | -73 563,86<br>70 500,00 | -3 063,86<br>0,00 | -3 063,86<br>0,00 | -3 063,86<br>0,00 | -3 063,86<br>1 665,85 | -1 398,01<br>927,52 | -470,49<br>150 665,45 |
|                                                                                                    | Raha ja raha ekvivalendid perioodi lõpus                                                                                                    | -67 978,23                               | -67 978,23         | -67 796,54                  | -67 796,54         | -73 563,86              | -3 063,86               | -3 063,86         | -3 063,86         | -3 063,86         | -1 398,01             | -470,49             | 150 194,96            |

#### Aruande salvestamine

Aruandel vajuta klahvikombinatsion Alt+A või vajuta salvestamise ikoonil. Lisa aruandele pealkiri ning vali aeg (loe lisaks aruannete salvestamise kohta https://wiki.directo.ee/et/yld\_aru\_muuda)

| Bilan     | SS                                              |                          |                                                            |                                     |                                                       |                |
|-----------|-------------------------------------------------|--------------------------|------------------------------------------------------------|-------------------------------------|-------------------------------------------------------|----------------|
| Rahavo    | oogude aruanne KAUDNE                           |                          |                                                            |                                     | _                                                     |                |
| (Aeg alg  | us 🗸 01.01.2022 (Võrreldav) 🗸                   | Valuuta                  | Aruanne RAHAV_KAUDN Kirjelda                               | - 🎤 🗐                               | 👔 (lisaväli) 🗸                                        |                |
|           | lõpp 31.12.2022 Periood                         | Objekt                   | Tase V Projekt                                             | t I                                 | (lisaväli) V                                          |                |
| Ühik/täps | sus 0,01 V Keel V                               | Tükelda                  | <b>v</b>                                                   |                                     | (lisaväli) 🗸                                          |                |
|           | 🗹 kontod 🗹 aeg 🗹 kokku 🗹 muutus                 | 🗆 nulliga 🗆 saldeerimata |                                                            |                                     | Trūki Meil ARUA                                       | NNE            |
|           | (Laiali) 🗸 🗆 objektid nimega 🗆 ta               | semed 🗆 pöördtabel       | Aruande lisamine salvestatud valikuks <sub>14</sub> - Go   | oogle Chrome                        |                                                       | - 🗆 X          |
| RAHAVO    | DD ÄRITEGEVUSEST                                |                          | Solidi Contectore a login.directo.ee/ocra_directo_vilja/yl | ld_aru_lisa.as <mark>r</mark> ?url= | https%3A%2F%2Flogin.directo.ee%2Focra_directo_vilja%2 | Ffin_aru_bil 🔍 |
| Ärik      | asum                                            | 01.01.2022               | A                                                          | de lie ensi                         |                                                       |                |
| Ärika     | asum                                            | 0,00                     | Aruano                                                     | de lisami                           | ne salvestatud valikuks                               |                |
| Kon       | Põhivara kulum ja väärtuse langus               | 01 01 2022               |                                                            |                                     |                                                       |                |
| 551142    | Kontoritehnika amortisatsiooni kulu             | 0.00                     | Aruande                                                    | e kirjeldus: Kau                    | dne rahavoogude aruanne                               |                |
| Kokku     | Põhivara kulum ja väärtuse langus               | 0,00                     |                                                            | Aeg: Rela                           | atiivne kuu 🗸                                         |                |
|           |                                                 |                          | Ajad, mida mu                                              | udetakse: 🔽 .                       | 1 01 2022 🔽 31 12 2022                                |                |
|           | Arvestatud eraldised                            |                          |                                                            | _                                   |                                                       |                |
|           | Järelmaksuga ostu kulu                          | and (1)                  |                                                            |                                     | Sule Salvesta                                         |                |
| Ärite     | Muud korrigeerimised (moodustatud eraidised/res | 01 01 2022               |                                                            |                                     |                                                       |                |
| 113101    | Nõuded ostiate vastu                            | 0.00                     |                                                            |                                     |                                                       |                |
| 113151    | Nõuded ostjate vastu - kontsern                 | 0.00                     |                                                            |                                     | 4                                                     |                |
| 113201    | Maksude ettemaksed                              | 0,00                     |                                                            |                                     |                                                       |                |
| Kokku     | Äritegevusega seotud nõuete ja ettemaksete mu   | utus 0,00                |                                                            |                                     |                                                       |                |

Kõik salvestatud aruanded asuvad Kasutaja menüü all.

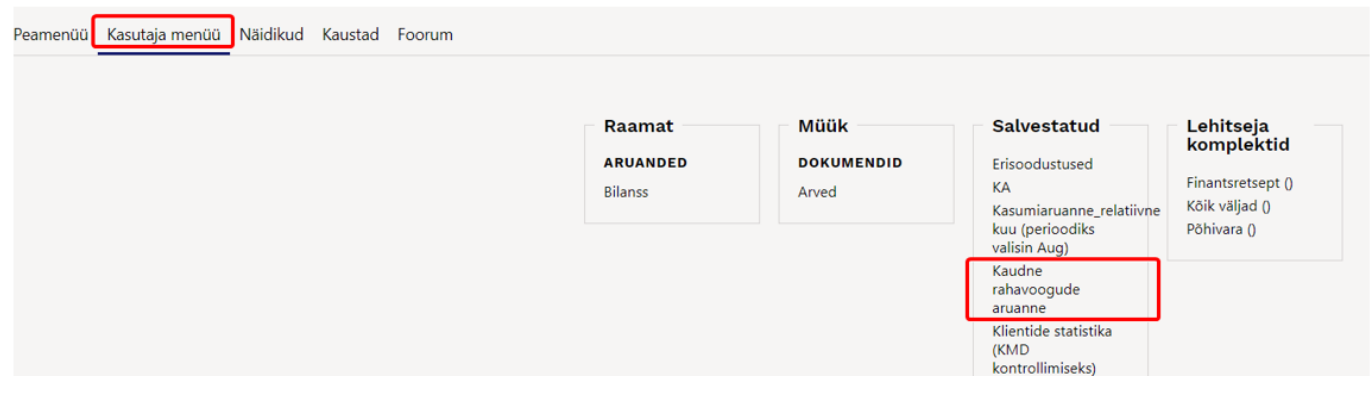

From: https://wiki.directo.ee/ - **Directo Help** 

Permanent link: https://wiki.directo.ee/pl/fin\_bilansiaru?rev=1727790539

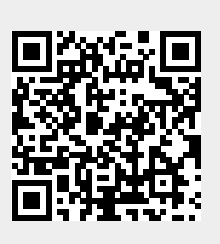

Last update: 2024/10/01 16:48